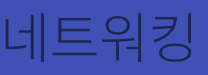

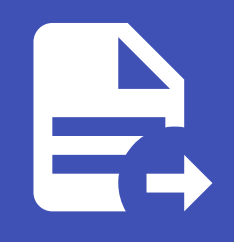

### ABLESTACK Online Docs ABLESTACK-V4.0-4.0.15

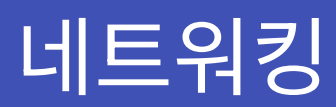

# 네트워크 본드 구성

Cube의 웹 콘솔에서 네트워크 본딩을 구성하는 기능을 제공합니다.

### 네트워크 본딩

네트워크 본딩은 네트워크 인터페이스를 결합하거나 집계하여 더 높은 처리량 또는 중복성을 가진 논리적 인터페이스를 제공하 는 방법입니다.

활성 백업, 적응형 전송 로드 밸런싱 및 적응형 로드 밸런싱 모드는 네트워크 스위치의 특정 구성이 필요하지 않습니다. 그러나 다 른 본딩 모드에서는 링크를 집계하도록 스위치를 구성해야 합니다. 예를 들어 Cisco 스위치에는 모드 0, 2, 3을 위한 EtherChannel이 필요하지만 모드 4의 경우 LACP(Link Aggregation Control Protocol) 와 EtherChannel이 필요합니다.

### i Info

장애 조치 메커니즘과 같은 특정 네트워크 본딩 기능은 네트워크 스위치없이 직접 케이블 연결을 지원하지 않습니다.

### 본드 모드

본드 모드 옵션은 특정 로드 밸런싱 및 내결함성을 특징을 가지며, 결합된 인터페이스의 동작은 모드에 따라 다릅니다. 본딩 모드 는 내결함성, 로드 밸런싱 또는 둘 다 제공합니다.

• 로드 밸런싱 모드

• 라운드 로빈 : 사용 가능한 첫번째 인터페이스에서 마지막 인터페이스로 패킷을 순차적으로 전송합니다.

- 내결함성 모드
  - 활성 백업: 기본 인터페이스가 실패한 경우에만 백업 인터페이스 중 하나가 이를 대체합니다. 활성 인터페이스에서 사 용하는 MAC 주소만 표시됩니다.
  - 브로드 캐스트 : 모든 전송이 모든 인터페이스에서 전송됩니다.

i Info

브로드 캐스트는 연결된 모든 인터페이스에서 네트워크 트래픽을 크게 증가시킵니다.

- 내결함성 및 로드 밸런싱 모드
  - XOR : 대상 MAC 주소가 모듈로 해시를 사용하여 인터페이스간에 균등하게 분산됩니다. 그런 다음 각 인터페이스는 동 일한 MAC 주소 그룹을 제공합니다.
  - 802.3ad : IEEE 802.3ad 동적 링크 집계 정책을 설정합니다. 동일한 속도 및 이중 설정을 공유하는 집계 그룹을 만듭니다. 활성 애그리 게이터의 모든 인터페이스에서 송수신합니다.

#### i Info

이 모드에는 802.3ad와 호환되는 스위치가 필요합니다.

- 적응형 전송 로드 밸런싱 : 각 인터페이스의 현재 부하에 따라 나가는 트래픽이 분산됩니다. 수신 트래픽은 현재 인터페 이스에서 수신됩니다. 수신 인터페이스가 실패하면 다른 인터페이스가 실패한 인터페이스의 MAC 주소를 인수합니다.
- 적응형 로드 밸런싱 : IPv4 트래픽에 대한 전송 및 수신 로드 밸런싱을 포함합니다.

수신로드 밸런싱은 ARP(Address Resolution Protocol) 협상을 통해 이루어지므로 본드 구성에서 Link Monitoring 을 ARP 로 설정해야 합니다.

### 본드 추가

Cube의 웹 콘솔에서 둘 이상의 네트워크 인터페이스에서 활성 백업 본드를 구성합니다.

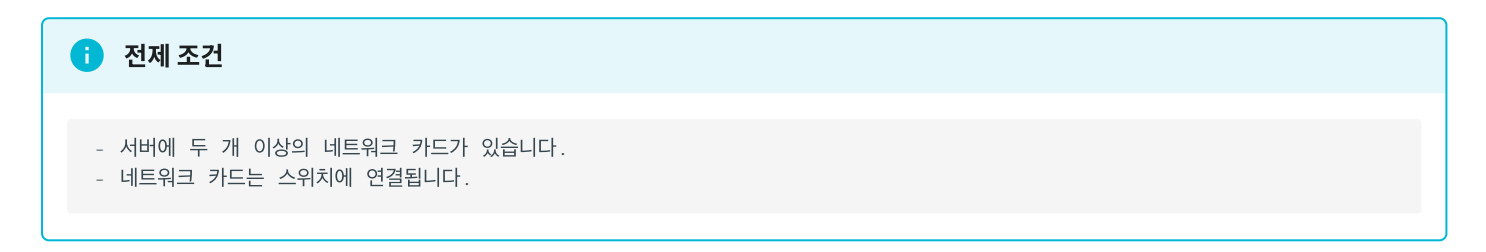

### 본드를 추가하려면 :

| root@<br>ablecube12-1 |                 |                   |                |                | ⑦ 도움말 -   | 🔅 세션 👻    |
|-----------------------|-----------------|-------------------|----------------|----------------|-----------|-----------|
| Q, 검색                 | Mbps 전송 중<br>70 |                   | Mbps 수신중<br>30 |                |           |           |
| 시스템                   | 60<br>50<br>40  |                   | 25<br>20<br>15 |                |           |           |
| 개요                    |                 |                   | 10             |                |           |           |
| 기록                    | 17:00 17:01     | 17:02 17:03 17:04 | 17:00          | 17:01 17:02    | 17:03     | 17:04     |
| 저장소                   |                 |                   |                |                |           |           |
| 네트워킹                  | 방화벽 🕥 사용 안함     |                   |                |                | 7         | 칙 및 영역 편집 |
| 포드맨 컨테이너              | 0 활성 영역         |                   |                |                |           |           |
| 가상 머신                 |                 |                   |                |                |           |           |
| 계정                    | 연결장치            |                   |                | VPN 추가 본드 추가 팀 | 추가 브릿지 추가 | VLAN 추가   |
| 서비스                   | 이름              | IP 주소             | 전송중            | 수신중            |           |           |
| ABLESTACK             | bridge0         | 10.10.12.1/16     | 159 Kbps       | 202 Kbps       |           |           |
| 52                    | cloudO          | 169.254.0.1/16    | 0 bps          | 0 bps          |           |           |
| 소프트웨어 컨시컨             | enol            |                   | 비활성            |                |           |           |
| 오프트웨어 최신화             | eno2            |                   | 비활성            |                |           |           |
| 응용프로그램                | eno3            |                   | 비하서            |                |           |           |
| 진단 보고서                | eno4            |                   | 비화서            |                |           |           |
| 커널 덤프                 | eno6            |                   | 비활성            |                |           |           |
| 터미널                   | enp179s0f1      | 100.100.0.121/24  | 34.8 Mbps      | 574 Kbps       |           |           |
| SELinux               | enp23s0f0       |                   | 비활성            |                |           |           |

### 1. 네트워킹 메뉴를 클릭합니다.

2. **본드 추가** 버튼을 클릭합니다.

| root@<br>ablecube12-1 |                      |       |                                      |     | ⑦ 도움말 · 🏚 세션 ·        |
|-----------------------|----------------------|-------|--------------------------------------|-----|-----------------------|
| Q. 검색                 | Mbps 전송 중            |       |                                      |     |                       |
| 시스템                   | 70<br>60<br>50<br>40 | 본드 추가 |                                      | @ × |                       |
| 개요                    |                      | 이름    | bond0                                |     |                       |
| 기록                    | 0 17:13 17:14 17:15  | 연결장치  | □ bridge0<br>□ cloud0                |     | 17:16 17:17           |
| 저장소                   |                      |       | eno1                                 |     |                       |
| 네트워킹                  | 방화벽 🕥 사용인학           |       | eno3                                 |     | 규칙 및 영역 편집            |
| 포드맨 컨테이너              | 이황성 역명               |       | eno5                                 |     |                       |
| 가상 머신                 | ~=001                |       | ✓ enp179s0f0                         |     |                       |
| 계정                    | 연결장치                 |       | enp179s0f1<br>enp23s0f0<br>enp23s0f1 |     | 추가 팀추가 브릿지 추가 VLAN 추가 |
| 서비스                   |                      |       | vnet10                               |     |                       |
| ABLESTACK             | 015                  |       | _ vnetl1<br>_ vnetl2                 |     | 18                    |
|                       | cloud0               |       | vnet2863                             |     | 2005                  |
| 도구                    | enol                 |       |                                      | 0   |                       |
| 소프트웨어 최신화             | eno2                 | MAC   | F8:F2:IE:A6:78:B0 (bridge0)          | 0.  |                       |
| 응용프로그램                | eno3                 | 방식    | 활성 백업                                | -   |                       |
| 진단 보고서                | eno4                 | 주     | enp179s0f0                           | •   |                       |
| 커널 덤프                 | eno5                 |       |                                      |     |                       |
| Finis                 | eno6                 | 추가 취소 |                                      |     | 7.4                   |
|                       | enp23s0f0            |       | 비왕의                                  |     | - Kops                |
| SELinux               | chipedooro           |       | 120                                  |     |                       |

- 3. 이름 항목에 새 본드의 이름을 입력합니다.
- 4. 인터페이스 항목에 본드를 구성할 인터페이스를 선택합니다.
- 5. [선택 사항] MAC 선택 목록에서 이 인터페이스에 사용할 MAC 주소를 선택합니다. 만약, MAC 항목를 비워두면 본드가 목록 에 나열된 주소 중 하나를 가져옵니다.
- 6. 모드 선택 목록에서 모드를 선택합니다.

| root@<br>ablecube12-1 |                      |          |                                                 |      | ⑦ 도움말 • 🔹 세션 •        |
|-----------------------|----------------------|----------|-------------------------------------------------|------|-----------------------|
| Q. 검색                 | Mbps 전송 중            |          |                                                 |      |                       |
| 시스템                   | 70<br>60<br>50<br>40 | 본드 추가    | _                                               | () × |                       |
| 개요                    |                      |          | eno5<br>eno6                                    |      |                       |
| 기록                    | 0 17:13 17:14        |          | <pre>enp179s0f0     enp179s0f1     enp101</pre> |      | 7:15 17:16 17:17      |
| 저장소                   |                      |          | □ enp2350f0<br>□ enp23s0f1                      |      |                       |
| 네트워킹                  | 방화벽 💽 사용안함           |          | vnet12                                          |      | 규칙 및 영역 편집            |
| 포드맨 컨테이너              | 0 활성 영역              |          | vnet263                                         |      |                       |
| 가상 머신                 |                      | MAG      | E9:E2:1E:A6:79:P0 (bridge0)                     | 0 -  |                       |
| 계정                    | 연결장치                 | MAC      | For Z.IL.AG./ 6.DC (Dilugeo)                    | 0.   | 추가 팀추가 브릿지 추가 VLAN 추가 |
| 서비스                   | 이름                   | 방식       | 활성 백업                                           | •    | 경종                    |
| ABLESTACK             | bridge0              | 주        | enp179s0f0                                      | •    | 18 Kbps               |
| 도구                    | cloud0               | 연결 모니터링  | MII(권장 사항)                                      | •    | ops                   |
| 소프트웨어 최신화             | eno2                 | 관리 주기    | 100                                             |      |                       |
| 응용프로그램                | eno3                 | 연격 동작 지연 | 0                                               |      |                       |
| 진단 보고서                | eno4                 |          |                                                 |      |                       |
| 커널 덤프                 | eno6                 | 연결 종료 지연 | <u> </u>                                        |      |                       |
| 터미널                   | enp179sOf1           | 추가 취소    |                                                 |      | 3 Kbps                |
| SELinux               | enp23s0f0            |          | 비율성                                             |      |                       |

- 7. 활성 백업을 선택하면, 주 인터페이스를 선택합니다.
- 8. 링크 모니터링 선택 목록에는 MII의 옵션을 선택합니다. 적응형 로드 밸런싱 모드에서만 이 옵션을 ARP 로 전환해야 합니다.
- 9. 밀리 초 단위의 값을 포함하는 모니터링 주기, 링크 업 딜레이 및 링크 다운 딜레이 항목은 그대로 둡니다. 해당 항목은 문제 해결 목적으로만 변경해야 합니다.
- 10. **적용** 버튼을 클릭합니다.

본드가 올바르게 작동하는지 확인하려면 네트워킹 메뉴로 이동하여 인터페이스 테이블의 전송 및 수신 항목에 네트워크 활동이 표시되는지 확인합니다.

| 연결장치  |               | 본드 추가 팀 추 | ·가 브릿지 추가 VLAN 추가 |
|-------|---------------|-----------|-------------------|
| 이름    | ▶주주 ¶         | 전송중       | 수신중               |
| bond0 | 10.1.1.52/24  | 0 bps     | 0 bps             |
| ens3  | 10.1.1.168/24 | 9.45 Kbps | 3.50 Kbps         |
| ens5  | 10.1.1.32/24  | 0 bps     | 0 bps             |

### 본드 인터페이스 추가

네트워크 본드는 여러 인터페이스를 포함 할 수 있으며 언제든지 추가하거나 제거 할 수 있습니다. Cube의 웹 콘솔에서 기존 본 드에 네트워크 인터페이스를 추가합니다.

본드에 인터페이스를 추가하려면:

1. 네트워킹 메뉴를 클릭합니다.

2. 인터페이스 테이블에서 구성할 본드를 선택합니다.

3. 본드 설정 화면에서 인터페이스 항목의 '+' 아이콘을 클릭합니다.

4. 선택 목록에서 추가할 인터페이스를 클릭합니다.

| 연결장치 구성원 |             |       | 멤버 추가 ▼ |
|----------|-------------|-------|---------|
| 연결장치     | 전송중         | 수신중   | ens3    |
| ens4     | 0.00197 bps | 0 bps | ens5    |

### 본드 인터페이스 제거 또는 비활성화

네트워크 본드는 여러 인터페이스를 포함 할 수 있습니다. 장치를 변경해야하는 경우 본드에서 특정 인터페이스를 제거하거나 비 활성화 할 수 있습니다.

본드에 인터페이스를 제거하거나 비활성화 하려면 :

1. 네트워킹 메뉴를 클릭합니다.

2. 인터페이스 테이블에서 구성할 본드를 선택합니다.

3. 본드 설정 화면에서 인터페이스를 선택하고 제거하거나 비활성화합니다.

- 인터페이스 항목의 '-' 아이콘을 클릭합니다.
- ON/OFF 스위치를 비활성화된 위치로 전환합니다.

| 연결장치 - | 구성원 |
|--------|-----|
|--------|-----|

멤버 추가 ▼

| 연결장치 | 전송중   | 수신중   |            |
|------|-------|-------|------------|
| ens4 | 0 bps | 0 bps | <b>~</b> - |
| ens5 | 0 bps | 0 bps | <b>-</b>   |

# 본드 제거 또는 비활성화

Cube의 웹 콘솔을 사용하여 네트워크 본드를 제거하거나 비활성화합니다. 본드를 비활성화하면 인터페이스는 본드에 남아있지 만 본드는 네트워크 트래픽에 사용되지 않습니다.

본드를 제거하거나 비활성화 하려면 :

- 1. 네트워킹 메뉴를 클릭합니다.
- 2. 제거할 본드를 클릭하십시오.
- 3. 본드 설정 화면에서 ON/OFF 스위치로 본드를 비활성화 하거나 **삭제** 버튼을 클릭하여 본드를 영구적으로 제거 할 수 있습니 다.

| bondO 본드 ( | D2:00:09:7B:00:01                               | 삭제 < 🔾 |  |
|------------|-------------------------------------------------|--------|--|
| 상태         | 10.1.1.52/24, fe80:0:0:0:f010:8c6c:4780:b797/64 |        |  |
| 캐리어        | Ч                                               |        |  |
| 일반         | ☑ 자동으로 연결                                       |        |  |
| IPv4       | 자동(DHCP) 편집                                     |        |  |
| IPv6       | 자동 편집                                           |        |  |
| MTU        | 자동 편집                                           |        |  |
| 본드         | 활성 백업 편집                                        |        |  |
|            |                                                 |        |  |

# 네트워크 팀 구성

네트워크 본딩이 작동하는 방식, 네트워크 팀과 네트워크 본드의 차이점 등에 대한 내용을 제공하며, 다음에 대한 지침을 찾을 수 있습니다.

- 새로운 네트워크 팀 추가
- 기존 네트워크 팀에 새 인터페이스 추가
- 기존 네트워크 팀에서 인터페이스 제거
- 네트워크 팀 제거

### 네트워크 팀 구성

네트워크 팀 구성은 네트워크 인터페이스를 결합하거나 집계하여 더 높은 처리량 또는 중복성을 가진 논리적 인터페이스를 제공 하고, 커널 드라이버를 사용하여 패킷 흐름의 빠른 처리와 다른 작업을 위한 사용자 공간 라이브러리 및 서비스를 구현합니다. 이 러한 방식으로 네트워크 팀 구성은 로드 밸런싱 및 중복 요구 사항을 위해 쉽게 확장이 가능한 솔루션입니다. 장애 복구 메커니즘과 같은 특정 네트워크 팀 구성 기능은 네트워크 스위치없이 직접 케이블 연결을 지원하지 않습니다.

# 네트워크 팀 및 네트워크 본드 기능 비교

| 기능                        | 네트워크 본드      | 네트워크 팀 |
|---------------------------|--------------|--------|
| 브로드 캐스트 Tx 정책             | ~            | ~      |
| 라운드 로빈 Tx 정책              | ~            | ~      |
| 활성 백업 Tx 정책               | ~            | ~      |
| LACP (802.3ad) 지원         | ✔ (활성만)      | ~      |
| 사용자 해시 기능을 설정 가능          | ×            | ~      |
| Tx로드 밸런싱 지원 (TLB)         | ~            | ~      |
| LACP 해시 포트 선택             | $\checkmark$ | ~      |
| LACP 지원을위한 로드 밸런싱         | ×            | ~      |
| Ethtool 링크 모니터링           | ~            | ~      |
| ARP 링크 모니터링               | ~            | ~      |
| NS/NA (IPv6) 링크 모니터링      | ×            | ~      |
| 포트 업 / 다운 지연              | ~            | ~      |
| 포트 우선 순위 및 고정 ("기본"옵션 향상) | ×            | ~      |
| 별도의 포트 별 링크 모니터링 설정       | ×            | ~      |
| 다중 링크 모니터링 설정             | 제한됨          | ~      |
| 잠금없는 Tx/Rx 경로             | ×(rwlock)    | ✓(RCU) |

| VLAN 지원           | ~   | ~     |
|-------------------|-----|-------|
| 사용자 공간 런타임 제어     | 제한됨 | ~     |
| 사용자 공간의 논리        | ×   | ~     |
| 확장성               | 어려움 | 쉬움    |
| 모듈식 디자인           | ×   | ~     |
| 성능 오버 헤드          | 낮음  | 매우 낮음 |
| D-Bus 인터페이스       | ×   | ~     |
| 다중 장치 스태킹         | ~   | ~     |
| LLDP를 사용한 제로 구성   | ×   | (계획중) |
| NetworkManager 지원 | ~   | ~     |

# 팀 추가

Cube의 웹 콘솔을 사용하여 둘 이상의 네트워크 인터페이스에서 새 활성 백업 네트워크 팀을 구성합니다.

전제 조건
서버에 설치된 두 개 이상의 네트워크 카드가 있습니다.
네트워크 카드는 스위치에 연결됩니다.

팀을 추가하려면 :

| root@<br>ablecube12-2 |                       |                                 |                    | ③ 도움말 • 💠 세션 •                   |
|-----------------------|-----------------------|---------------------------------|--------------------|----------------------------------|
| Q 검색<br>시스템           | Mbps 전송 중<br>15<br>10 |                                 | Mbps 수신중<br>2      |                                  |
| 개요                    | 5                     |                                 | 0                  |                                  |
| 기록                    | 17:29 17:30           | 17:31 17:32                     | 1/:33 1/:29        | 1//30 1//31 1//32 1//33          |
| 네트워킹                  | 방와벽 🔵 비용 아파           |                                 |                    | 규칙 및 영역 편집                       |
| 포드맨 컨테이너              | O 활성 영역               |                                 |                    |                                  |
| 계정                    | 연결장치                  |                                 |                    | VPN 추가 본드 추가 팀 추가 브릿지 추가 VLAN 추가 |
| 서비스                   | 이름                    | IP 주소                           | 전송증                | 수신중                              |
| ABLESTACK             | bridge0<br>cloud0     | 10.10.12.2/16<br>169.254.0.1/16 | 1.01 Mbps<br>O bps | 188 Kbps<br>0 bps                |
| 도구                    | enol                  |                                 | 바활성                |                                  |
| 응용프로그램                | eno2<br>eno3          |                                 | 비활성                |                                  |
| 진단 보고서                | eno4<br>eno5          |                                 | 비활성                |                                  |
| 커널 덤프                 | eno6                  | 100 100 0 100 (24               | 비활성                | 5.47 Vi                          |
| SELinux               | enp23s0f0             | 100.100.0.122/24                | 6.67 MIDPS<br>비활성  | 547 Kops                         |

### 1. 네트워킹 메뉴를 클릭합니다.

2. **팀 추가** 버튼을 클릭합니다.

| root@<br>ablecube12-2 |                 |         |                                | ⑦ 도움말 - 🏟 세션 -        |
|-----------------------|-----------------|---------|--------------------------------|-----------------------|
| Q, 검색                 | Mbps 전송 중       |         |                                |                       |
| 시스템                   | 100<br>80<br>60 | 팀 추가    | ×                              |                       |
| 개요                    | 40              | 이름      | teamO                          |                       |
| 기록                    |                 | 포트      | □ bridge0                      | 17:34 17:35 17:36     |
| 저장소                   |                 |         |                                | -                     |
| 네트워킹                  | 방화벽 💽 사용안함      |         | eno3 ✓ eno4                    | 규칙 및 영역 편집            |
| 포드맨 컨테이너              | 0 활성 영역         |         | ✓ eno5 □ eno6                  |                       |
| 가상 머신                 |                 |         | □ enp179s0f0<br>□ enp179s0f1   |                       |
| 계정                    | 연결장치            |         | enp23s0f0     enp23s0f1        | 추가 팀추가 브릿지 추가 VLAN 추가 |
| 서비스                   | 이름              |         | vnet17<br>vnet18               | 신중                    |
| ABLESTACK             | bridgeO         |         | ○ VNet19 ○ vnet5424 ○ vnet5424 | .4 Kbps               |
| 도구                    | cloud0<br>eno1  | A148-71 |                                | yps                   |
| 소프트웨어 최신화             | eno2            | 열명사     | 월강 백입<br>·                     |                       |
| 응용프로그램                | eno3            | <u></u> | · · · · ·                      |                       |
| 진단 보고서                | eno4<br>eno5    | 연결 보기   | Ethtool                        |                       |
| 커널 덤프                 | eno6            |         |                                |                       |
| 터미널                   | enp179sOf1      | 추가 취소   |                                | 2 Kbps                |
| SELinux               | enp23s0f0       |         | 비원성                            |                       |

- 3. 팀 설정 화면에서 팀 장치의 이름을 추가합니다.
- 4. 포트 항목에서 팀에 추가 할 모든 네트워크 인터페이스를 선택합니다.
- 5. 실행자 항목에서 실행자를 선택합니다.
- 6. 연결 보기 목록에서 링크 보기를 선택합니다.
  - Ethtool 을 선택하는 경우 추가로 링크 업 딜레이 및 링크 다운 딜레이를 설정합니다.
  - ARP Ping 또는 NSNA Ping 을 선택하는 경우 추가로 ping 간격 및 ping 대상을 설정합니다.
- 7. **적용** 버튼을 클릭합니다.

네트워킹 메뉴로 이동하여 인터페이스 테이블의 전송 및 수신 항목에 네트워크 활동이 표시되는지 확인합니다.

| 연결장치  |               | 본드추가 틷    | 북추가 브릿지 추가 VLAN 추가 |
|-------|---------------|-----------|--------------------|
| 이름    | IP 주소         | 전송중       | 수신중                |
| ens3  | 10.1.1.168/24 | 10.3 Kbps | 4.23 Kbps          |
| team0 | 10.1.1.52/24  | 0.988 bps | 368 bps            |

# 팀 인터페이스 추가

네트워크 팀은 여러 인터페이스를 포함 할 수 있으며 언제든지 추가하거나 제거 할 수 있습니다. Cube의 웹 콘솔을 사용하여 기 존 팀에 새 네트워크 인터페이스를 추가합니다.

팀에 인터페이스를 추가하려면:

- 1. 네트워킹 메뉴를 클릭합니다.
- 2. 인터페이스를 추가할 팀을 클릭합니다.
- 3. 팀 설정 화면에서 '**멤버 추가**' 아이콘을 클릭합니다.

4. 목록에서 팀에 추가 할 인터페이스를 선택합니다.

# 연결장치 구성원

| 2200102 |       |       |                       |
|---------|-------|-------|-----------------------|
| 포트      | 전송중   | 수신중   |                       |
| ens4    | 0 bps | 0 bps | -                     |
| ens5    | 0 bps | 0 bps | <ul> <li>-</li> </ul> |

메버츠가 🚽

# 팀 인터페이스 제거 또는 비활성화

네트워크 팀은 여러 인터페이스를 포함 할 수 있습니다. 장치를 변경해야하는 경우 네트워크 팀에서 특정 인터페이스를 제거하거 나 비활성화하면 나머지 활성 인터페이스와 함께 작동합니다.

팀에 인터페이스를 제거하거나 비활성화 하려면 :

- 1. 네트워킹 메뉴를 클릭합니다.
- 2. 구성하려는 팀을 클릭합니다.

3. 팀 설정 화면에서 인터페이스를 선택하고 제거하거나 비활성화합니다.

- ON/OFF 스위치를 비활성화된 위치로 전환하여 인터페이스를 비활성화합니다.
- '-' 아이콘을 클릭하여 인터페이스를 제거합니다.

| 연결장치 구성원 |       |       | 멤버 추가 ▼  |
|----------|-------|-------|----------|
| 포트       | 전송중   | 수신중   |          |
| ens4     | 0 bps | 0 bps | -        |
| ens5     | 0 bps | 0 bps | <b>-</b> |

# 팀 제거 또는 비활성화

Cube의 웹 콘솔을 사용하여 네트워크 팀을 제거하거나 비활성화합니다. 팀만 비활성화하면 팀의 인터페이스는 그대로 유지되지 만 팀은 네트워크 트래픽에 사용되지 않습니다.

팀을 제거하거나 비활성화 하려면 :

- 1. 네트워킹 메뉴를 클릭합니다.
- 2. 제거하거나 비활성화하려는 팀을 클릭합니다.

3. 선택한 팀을 제거하거나 비활성화합니다.

- 삭제 버튼을 클릭하여 팀을 제거 할 수 있습니다.
- 팀을 비활성화 할 수 있습니다. ON/OFF 스위치를 비활성화된 위치로 전환하십시오.

| team0 | 팀 | 02:00:09:7B:00:01                              |
|-------|---|------------------------------------------------|
| 상태    |   | 10.1.1.52/24, fe80:0:0:0:4d2f:ba0:2577:639f/64 |
| 캐리어   |   | 네                                              |
| 일반    |   | ☑ 자동으로 연결                                      |
| IPv4  |   | 자동(DHCP) 편집                                    |
| IPv6  |   | 자동 편집                                          |
| 팀     |   | 활성 백업 편집                                       |

# 네트워크 브릿지 구성

네트워크 브릿지는 동일한 범위의 IP 주소를 사용하여 여러 인터페이스를 하나의 서브넷에 연결하는데 사용됩니다.

브릿지 추가

Cube의 웹 콘솔을 사용하여 여러 네트워크 인터페이스에 브릿지를 추가합니다.

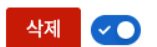

### 브릿지를 추가하려면 :

| root@<br>ablecube12-2 |            |                              |                | (?) 도움말 ▾ 🔅 세션 ▾                                                                                                |
|-----------------------|------------|------------------------------|----------------|----------------------------------------------------------------------------------------------------|
| Q. 검색                 | Mbps 전송 중  |                              | Mbps 수신중       |                                                                                                    |
| 시스템                   | 80         |                              | 50<br>40<br>30 |                                                                                                    |
| 개요                    | 40<br>20   | man Internet and many of the | 20             | den and the second second second second second second second second second second second second second second s |
| 기록                    | 17:52      | 17:53 17:54 17:55            | 17:56 17:52    | 17:53 17:54 17:55 17:56                                                                                         |
| 저장소                   |            |                              |                |                                                                                                    |
| 네트워킹                  | 방하면 이 세요에서 |                              |                | 규칙 및 영역 편집                                                                                                    |
| 포드맨 컨테이너              | 0활성 영역     |                              |                |                                                                                                    |
| 가상 머신                 |            |                              |                |                                                                                                    |
| 계정                    | 연결장치       |                              |                | VPN 추가         본드 추가         팀 추가         브릿지 추가         VLAN 추가                                                |
| 서비스                   | 이름         | IP 주소                        | 전송중            | 수신중                                                                                                    |
| ABLESTACK             | bridgeO    | 10.10.12.2/16                | 19.5 Kbps      | 54.2 Kbps                                                                                                    |
| 도구                    | cloudO     | 169.254.0.1/16               | 0 bps          | 0 bps                                                                                                    |
| 스끄트에이 치시치             | enol       |                              | 비활성            |                                                                                                    |
| 고프드웨어 최신와             | eno2       |                              | 비활성            |                                                                                                    |
| 응용프로그램                | eno4       |                              | 비활성            |                                                                                                    |
| 진단 보고서                | eno5       |                              | 비활성            |                                                                                                    |
| 커널 덤프                 | eno6       |                              | 비활성            |                                                                                                    |
| 터미널                   | enp179s0f1 | 100.100.0.122/24             | 2.51 Mbps      | 34.3 Kbps                                                                                                    |
| SELinux               | enp23s0f0  |                              | 비활성            |                                                                                                    |

- 1. 네트워킹 메뉴를 클릭합니다.
- 2. **브릿지 추가** 버튼을 클릭하십시오.

| root⊚<br>ablecube12-2 |            |        |                              | ③ 도움말 ▼ 🔅 세션 ▼         |
|-----------------------|------------|--------|------------------------------|------------------------|
| Q, 검색                 | Mbps 전송 중  |        |                              |                        |
| 시스템                   | 150        | 브릿지 추가 | ×                            |                        |
| 개요                    |            | 이름     | bridgeO                      |                        |
| 기록                    | 0          | 포트     | bridge0                      | 18:02 18:03 18:04      |
| 저장소                   |            |        |                              |                        |
| 네트워킹                  | 방화벽 🕥 사용연합 |        |                              | 규칙및 영역편집               |
| 포드맨 컨테이너              | 0 활성 영역    |        | eno5                         |                        |
| 가상 머신                 |            |        | □ enp179s0f0<br>□ enp179s0f1 |                        |
| 계정                    | 연결장치       |        | enp23s0f0<br>enp23s0f1       | 추가 팀 추가 브릿지 추가 VLAN 추가 |
| 서비스                   | 이름         |        | vnet17<br>vnet18             | 신중                     |
| ABLESTACK             | bridge0    |        | □ vnet19<br>□ vnet5424       | .7 Kbps                |
| 도구                    | cloudO     |        | vnet5898                     | ops                    |
| 소프트웨어 최신화             | eno2       | 옵션     | ☑ 스패딩 트리 통신규약(STP)           |                        |
| 응용프로그램                | eno3       |        | SIP 于世世刊 32/06               |                        |
| 진단 보고서                | eno4       |        | 519 신중 시엔 15                 |                        |
| 커널 덤프                 | eno5       |        | STP Hello Efg 2              |                        |
| 터미널                   | enp179s0f1 | 추가 취소  |                              | .5 Kbps                |
| SELinux               | enp23s0f0  |        | 비율성                          |                        |

- 3. 브릿지 설정 화면에서 새 브릿지의 이름을 입력합니다.
- 4. 포트 항목에서 한 개의 서브넷에 넣어 원하는 인터페이스를 선택합니다.
- 5. 선택적으로 STP(Spanning Tree 프로토콜) 를 선택하여 브릿지 루프 및 브로드 캐스트 방사를 방지 할 수 있습니다.
  - 강한 선호도가 없는 경우 사전 정의 된 값을 그대로 두십시오.
- 6. 적용 버튼을 클릭합니다.

브릿지가 성공적으로 생성되면 웹 콘솔의 네트워킹 메뉴에 새 브릿지가 표시됩니다. 새 브릿지 행의 송신 및 수신 열에서 값을 확 인하십시오.

| 연결장치    |               | 본드추가      | 실 추가 브릿지 추가 VLAN 추가 |
|---------|---------------|-----------|---------------------|
| 이름      | IP 주소         | 전송중       | 수신중                 |
| bridge0 | 10.1.1.52/24  | 0.989 bps | 368 bps             |
| ens3    | 10.1.1.168/24 | 8.31 Kbps | 3.18 Kbps           |
| ens5    | 10.1.1.32/24  | 0 bps     | 0 bps               |

브릿지를 통해 0 바이트가 송수신된다면 연결이 제대로 작동하지 않는 것이므로 네트워크 설정을 조정해야합니다.

# 브릿지 편집

Cube의 웹 콘솔을 사용하여 브릿지를 편집합니다.

### 브릿지를 편집하려면 :

| root@<br>ablecube33-1 |                 |                   |                  | ③ 도움말 ▼ 🗘 세션 ▼                   |
|-----------------------|-----------------|-------------------|------------------|----------------------------------|
| Q, 검색                 | Mbps 전송 중       |                   | Kbps 수신중<br>400  |                                  |
| 시스템                   | 3               |                   | 300              | - H                              |
| 개요                    | 1               |                   | 100              |                                  |
| 기록                    | 13:55 13:56     | 13:57 13:58 13:59 | 13:55 13:5       | 6 13:57 13:58 13:59              |
| 저장소                   |                 |                   |                  |                                  |
| 네트워킹                  | 방화벽 🕢 사용        |                   |                  | 규칙 및 영역 편집                       |
| 포드맨 컨테이너              | 2 활성 영역         |                   |                  |                                  |
| 가상 머신                 |                 |                   |                  |                                  |
| 계정                    | 연결장치            |                   |                  | /PN 추가 본드 추가 팀 추가 브릿지 추가 VLAN 추가 |
| 서비스                   |                 |                   |                  |                                  |
| ABLESTACK             | bridge0         | 10.10.33.1/16     | 신용당<br>2.30 Mbps | 수선중<br>279 Kbps                  |
|                       | enol            |                   | 비활성              |                                  |
| 도구                    | enp0s20f0u4u3c2 |                   | 비활성              |                                  |
| 소프트웨어 최신화             | ens2f0          |                   | 비활성              |                                  |
| 응용프로그램                | ens2f1          |                   | 비활성              |                                  |
| 진단 보고서                | ens3f0          |                   | 비활성              |                                  |
| 커널 덤프                 | ens3f1          |                   | 비활성              |                                  |
| 터미널                   | ens5fl          |                   | 비활성              |                                  |
| SELinux               | ens5f2          |                   | 비활성              |                                  |

1. 네트워킹 메뉴를 클릭합니다.

2. 편집하려는 인터페이스를 선택하고, 브릿지 항목의 편집 버튼을 클릭합니다.

3. 설정을 변경 한 후 **적용** 버튼을 클릭합니다.

| root@<br>ablecube33-1 |                                                       |           |                                 |       |            | ⑦ 도움말 -             | 🔹 세션 🔻  |
|-----------------------|-------------------------------------------------------|-----------|---------------------------------|-------|------------|---------------------|---------|
| Q, 검색                 | 네트워킹 > bridge0                                        |           |                                 |       | _          |                     |         |
| 시스템                   | Mbps 전송 중                                             | 브릿지 설정 편집 |                                 |       | ×          |                     |         |
| 개요                    |                                                       | 이름        | bridge0                         |       |            |                     |         |
| 기록                    | 1                                                     | 포트        | <pre>eno1 enp0s20f0u4u3c2</pre> |       | milin linn | adaadda atala ataab |         |
| 저장소                   | 14:00 14:01                                           |           | ens2f0                          |       | :02        | 14:03               | 14:04   |
| 네트워킹                  |                                                       |           | ens3f0                          |       |            |                     |         |
| 포드맨 컨테이너              |                                                       |           | ens5f0                          |       |            |                     | 사제      |
| 가상 머신                 |                                                       |           | ens5f2                          |       |            |                     |         |
| 계정                    | 341 10.10.33.1/16, 1680:0:00:36714<br>#12101 Ell      |           | ens5f3                          |       |            |                     |         |
| 세비스                   | 에 이 기 기 이 이 이 이 이 이 이 이 이 이 이 이 이 이 이 이               |           | ens6f1 ens6f2                   |       |            |                     |         |
| ABLESTACK             | IPv4 주소 10.10.33.1/16 via 10.10.0.1<br>DNS 8 8 8 8 편집 |           | ens6f3<br>virbr0                |       |            |                     |         |
|                       | IPv6 자동 편집                                            | 옵션        | ✔ 스패닝 트리 통신규약(                  | (STP) |            |                     |         |
| 도구                    | MTU 자동 편집                                             |           | STP 우선순위                        | 32768 |            |                     |         |
| 소프트웨어 최신화             | 브릿지 편집                                                |           | STP 전송 지연                       | 15    |            |                     |         |
| 응용프로그램                |                                                       |           |                                 |       |            |                     |         |
| 진단 보고서                | 여격자치 구석워                                              |           | STP Hello 타임                    | 2     |            |                     | 멤버 추가 ▼ |
| 커널 덤프                 |                                                       |           | STP 최대 메시지 보관 기간                | 20    |            |                     |         |
| 터미널                   | ¥5                                                    | 저장 취소     |                                 |       |            |                     |         |
| CEI inury             | ens6f0                                                |           |                                 |       | _          |                     |         |

### 🛕 Warning

브릿지 이름을 변경한 경우에는 별도의 작업이 필요합니다.

- 1. 호스트에 접속하여 /etc/sysconfig/network-scripts/ 경로의 네트워크 인터페이스 설정 파일명을 변경해야합니다. 예를 들어, 기존 브릿지(ifcfg-bridge0)를 변경한 브릿지(ifcfg-bridge0-chg)로 파일명을 변경합니다.
- 2. 아래의 명령어를 실행하여 네트워크 연결을 활성화합니다.

# nmcli con up <변경한 브릿지 이름>

3. 만약, 브릿지의 인터페이스 멤버가 존재하지 않는 경우 네트워크 인터페이스를 다시 추가해야 합니다.

브릿지를 통해 0 바이트가 송수신된다면 연결이 제대로 작동하지 않는 것이므로 네트워크 설정을 조정해야합니다.

### 고정 IP 주소 구성

시스템의 IP 주소는 DHCP 서버가 풀에서 자동으로 할당하거나 IP 주소를 수동으로 구성 할 수 있습니다. IP 주소는 DHCP 서버 설정의 영향을 받지 않습니다.

브릿지에 고정 IP 주소를 구성하려면 :

- 1. 네트워킹 메뉴를 클릭합니다.
- 2. 고정 IP 주소를 설정할 인터페이스를 클릭합니다.

| root@<br>ablecube33-1            |                                             |               |                                                     | 0                                               | )도움말 ▼ 🔅 세션 ▼                                       |
|----------------------------------|---------------------------------------------|---------------|-----------------------------------------------------|-------------------------------------------------|-----------------------------------------------------|
| Q 검색<br>시스템<br>개요<br>기록          | Mbpp <b>花會答</b><br>2<br>0<br>1403 1404 1405 | 1406 1407     | Кърз <b>4 18</b><br>500<br>2000<br>100<br>1403 1404 | 1405 1406                                       | el tallan a kun kun kun kun kun kun kun kun kun kun |
| 저장소<br>네트워킹<br>포드앤 컨테이너<br>가상 머신 | 방화벽 💌 사용<br>2 활성영역                          |               |                                                     |                                                 | 규칙 및 영역 편집                                          |
| 계정<br>서비스                        | 연결장치                                        | IP주소          | 전숲중                                                 | VPN 추가         본드 추가         팀 추가           수신중 | 브릿지 추가 VLAN 추가                                      |
| ABLESTACK                        | bridge0<br>eno1                             | 10.10.33.1/16 | 824 Kbps<br>비활성                                     | 543 Kbps                                        |                                                     |
| 도구                               | enp0s20f0u4u3c2                             |               | 비활성                                                 |                                                 |                                                     |
| 소프트웨어 최신화                        | ens2f0                                      |               | 비활성                                                 |                                                 |                                                     |
| 응용프로그램                           | ens2f1                                      |               | 비활성                                                 |                                                 |                                                     |
| 지다 보고서                           | ens3f0                                      |               | 비활성                                                 |                                                 |                                                     |
|                                  | ens3f1                                      |               | 비활성                                                 |                                                 |                                                     |
| 커널 덤프                            | ens5f0                                      |               | 비활성                                                 |                                                 |                                                     |
| 터미널                              | ens5f1                                      |               | 비활성                                                 |                                                 |                                                     |
| SELinux                          | ens5f2                                      |               | 비활성                                                 |                                                 |                                                     |

3. 인터페이스 세부 정보 화면에서 IPv4 항목의 **편집** 버튼을 클릭합니다.

| root@<br>ablecube33-1 |                |                                                  |       |            |               |                          |           |   | () 도움                 | 말 🔻              | 🏚 세션 👻 |
|-----------------------|----------------|--------------------------------------------------|-------|------------|---------------|--------------------------|-----------|---|-----------------------|------------------|--------|
| Q, 검색                 | 네트워킹 > bridge0 |                                                  |       |            |               |                          |           |   |                       |                  |        |
| 시스템                   | Mbps 전송중       |                                                  | IPv4  | 실정         |               | 자동<br>로컬 9               | 견결        | × |                       |                  |        |
| 개요                    | 1              |                                                  | 주소    |            |               | <mark>✓ 수동</mark><br>공유되 | 티었습니다     | + |                       |                  |        |
| 기록                    | o              |                                                  |       | 주소         | 접두 길이 또는 넷마스크 | 게 사용 위                   | 간함        |   | i'lantitratitri menti | μη, <b>Έ</b> λι, |        |
| 저장소                   |                | 14:01 14:02                                      |       | 10.10.33.1 | 16            | 10.10.0.1                |           | Ť | 14:03                 | 14:04            | 14:05  |
| 네트워킹                  |                |                                                  | DNS   |            |               |                          | 자도        | + |                       |                  |        |
| 포드맨 컨테이너              | bridge0 ⊨      | 브릿지 2C:F0:5D:90:FF:C                             | DNG   |            |               |                          |           |   |                       |                  | 삭제 🕢   |
| 가상 머신                 | 상태             | 10.10.33.1/16, fe80:0:0:0:3e7f:e                 |       | 서버         |               |                          |           | - |                       |                  |        |
| 계정                    | 캐리어            | ч                                                |       | 0.0.6.8    |               |                          |           |   |                       |                  |        |
| 서비스                   | 일반             | ☑ 자동으로 연결                                        | DNS Z | 넘색 도메인     |               |                          | 자동        | + |                       |                  |        |
| ABLESTACK             | IPv4           | 주소 10.10.33 1/16 via 10.10.0.1<br>DNS 8.8.8.8 편집 |       |            |               |                          |           |   |                       |                  |        |
| 도구                    | IPv6           | 자동 편집                                            | 경로    |            |               |                          | 자동        | + |                       |                  |        |
| 소프트웨어 최신화             | MTU            | 자동 편집                                            |       |            |               |                          |           |   |                       |                  |        |
| 응용프로그램                | 므릿시            | 편집                                               | TITL  |            |               |                          |           |   |                       |                  |        |
| 진단 보고서                | 여겨자귀 그/        | 너의                                               | - 서상  | 위소         |               |                          |           |   |                       |                  | 메버ᄎ가 = |
| 커널 덤프                 | 028478         | 5 <sup>2</sup>                                   |       |            |               |                          |           |   |                       |                  |        |
| 터미널                   | 포트             |                                                  |       | 전송중        |               |                          | 수신중       |   |                       |                  |        |
| SELinux               | ens6f0         |                                                  |       | 32.5 Kbps  |               |                          | 35.0 Kbps |   |                       |                  |        |

4. IPv4 설정 화면에서 주소 목록에서 수동을 선택합니다.

5. **적용** 버튼을 클릭합니다.

6. 주소 항목에서 원하는 IP 주소, 넷 마스크 및 게이트웨이를 입력합니다.

7. **적용** 버튼을 클릭합니다.

이 시점에서 IP 주소가 구성되었으며 인터페이스는 새 고정 IP 주소를 사용합니다.

| root@<br>ablecube33-1 |                |                                                  |                |            |                               | ⑦ 도움말                           | ▼ ☆ 세션 ▼                             |
|-----------------------|----------------|--------------------------------------------------|----------------|------------|-------------------------------|---------------------------------|--------------------------------------|
| Q 검색                  | 네트워킹 > bridge0 |                                                  |                |            |                               |                                 |                                      |
| 시스템                   | Mbps 전송 중      |                                                  |                | Kbps 수신중   |                               |                                 |                                      |
| 개요                    | 1              |                                                  |                | 500<br>400 |                               |                                 |                                      |
| 기록                    |                |                                                  |                |            | dentractor or ten littletante | ha hadadaa di Mili 🖓 🖓 Madad Ma | ntorrating bary ( <sup>Alth</sup> at |
| 저장소                   | 14:06          | 14:07 14:08                                      | 14:09 14:10    | 14:06      | 14:07                         | 14:08 14:09                     | 14:10                                |
| 네트워킹                  |                |                                                  |                |            |                               |                                 |                                      |
| 포드맨 컨테이너              | bridge0 ±      | 브릿지 2C:F0:5D:90:FF:C3                            |                |            |                               |                                 | 삭제 📿                                 |
| 가상 머신                 | 상태             | 10.10.33.1/16, fe80:0:0:0:3e7f:e1e               | 1:1d39:dbe3/64 |            |                               |                                 |                                      |
| 계정                    | 캐리어            | 네                                                |                |            |                               |                                 |                                      |
| 서비스                   | 일반             | ✔ 자동으로 연결                                        |                |            |                               |                                 |                                      |
| ABLESTACK             | IPv4           | 주소 10.10.33.1/16 via 10.10.0.1<br>DNS 8.8.8.8 편집 |                |            |                               |                                 |                                      |
| <b>5</b> 3            | IPv6           | 자동 편집                                            |                |            |                               |                                 |                                      |
|                       | мти            | 자동 편집                                            |                |            |                               |                                 |                                      |
| 소프트웨어 최신화             | 브릿지            | 편집                                               |                |            |                               |                                 |                                      |
| 응용프로그램                |                |                                                  |                |            |                               |                                 |                                      |
| 진단 보고서                | 연결장치 구         | 성원                                               |                |            |                               |                                 | 멤버 추가 🔻                              |
| 커널 덤프                 | 포트             |                                                  | 전송중            |            | 수신중                           |                                 |                                      |
| 터미널                   | ens6f0         |                                                  | 33.2 Kbps      |            | 146 Kbps                      |                                 | -                                    |
| SELinux               |                |                                                  |                |            |                               |                                 |                                      |

# 인터페이스 제거

네트워크 브릿지에는 여러 인터페이스가 포함될 수 있습니다. 브릿지에서 제거 할 수 있습니다. 제거된 각 인터페이스는 자동으 로 독립형 인터페이스로 변경됩니다.

브릿지에 인터페이스를 제거하려면 :

- 1. 네트워킹 메뉴를 클릭합니다.
- 2. 구성하려는 브릿지를 클릭합니다.

| root⊚<br>ablecube33-1    |                                        |                        |                                            | ⑦ 도움말                  | ▼ ✿ 세션 ▼    |
|--------------------------|----------------------------------------|------------------------|--------------------------------------------|------------------------|-------------|
| Q. 검색<br>시스템<br>개요<br>기록 | Meges 전송 중<br>1<br>0<br>1403 1404 1405 | 1406 1407              | Rbps 全包巻<br>500<br>200<br>100<br>1403 1404 | 1405 1406              | 1407        |
| 저장소                      | utaliti 🥢 🗤 a                          |                        |                                            |                        | 그치 및 영영 펴지  |
| 포드맨 컨테이너<br>가상 머신        | 2 활성 영역                                |                        |                                            |                        |             |
| лд н <u>г</u><br>Лад     | 연결장치                                   |                        |                                            | VPN 추가 본드 추가 팀추가 브릿?   | 지추가 VLAN 추가 |
| 서비스<br>ABLESTACK         | 이름<br>bridge0                          | IP 주소<br>10.10.33.1/16 | 전송중<br>824 Kbps                            | <b>수신중</b><br>543 Kbps |             |
| 도구                       | eno1<br>enp0s20f0u4u3c2                |                        | 비활성                                        |                        |             |
| 소프트웨어 최신화                | ens2f0                                 |                        | 비활성                                        |                        |             |
| 응용프로그램                   | ens2f1                                 |                        | 비활성                                        |                        |             |
| 진단 보고서                   | ens3f1                                 |                        | 비활성                                        |                        |             |
| 커널 덤프                    | ens5f0                                 |                        | 비활성                                        |                        |             |
| 터미널                      | ens5f1                                 |                        | 비활성                                        |                        |             |
| SELinux                  | ens5f2                                 |                        | 비활성                                        |                        |             |

3. 브릿지 설정 화면에서 인터페이스를 선택하고 '-' 아이콘을 클릭 합니다.

| root⊚<br>ablecube33-1 |                |                                                  | ⑦ 도움말 -                                        | 🏚 세션 👻            |
|-----------------------|----------------|--------------------------------------------------|------------------------------------------------|-------------------|
| Q 검색                  | 네트워킹 > bridge0 |                                                  |                                                |                   |
| 시스템                   | Mbps 전송 중      | Nops 수건중                                         |                                                |                   |
| 개요                    | 1              |                                                  |                                                |                   |
| 기록                    |                | VIII ALE ALE ALE ALE ALE ALE ALE ALE ALE ALE     | alalaa laata <sup>l</sup> he X <sup>a</sup> ha | they have a latte |
| 저장소                   |                | 1410 1411 1412 1413 1414 1410 1411 1412          | 14:13                                          | 14:14             |
| 네트워킹                  |                |                                                  |                                                |                   |
| 포드앤 컨테이너              | bridge0        | 브릿지 2C:F0:5D:90:FF:C3                            |                                                | 삭제 < 🔿            |
| 가상 머신                 | 상태             | 10.10.33.1/16, fe80.0.0:0:3e7fe1e1:1d39:dbe3/64  |                                                | _                 |
| 계정                    | 캐리어            | ч                                                |                                                |                   |
| 서비스                   | 일반             | ✔ 자동으로 연결                                        |                                                |                   |
| ABLESTACK             | IPv4           | 주소 10.10.33.1/16 via 10.10.0.1<br>DNS 8.8.8.8 편집 |                                                |                   |
| 53                    | IPv6           | 지동 편집                                            |                                                |                   |
|                       | мти            | 자동 편집                                            |                                                |                   |
| 소프트웨어 최신화             | 브릿지            | 편집                                               |                                                |                   |
| 응용프로그램                |                |                                                  |                                                |                   |
| 진단 보고서                | 연결장치 구         | 성원                                               |                                                | 멤버 추가 🔻           |
| 커널 덤프                 | 포트             | 전승증 수십중                                          |                                                |                   |
| 터미널                   | ens6f0         | 32.5 Kbps 146 Kbps                               |                                                |                   |
| SELinux               |                |                                                  |                                                |                   |

# 브릿지 삭제

Cube의 웹 콘솔에서 소프트웨어 네트워크 브릿지를 삭제할 수 있습니다. 브릿지에 포함된 모든 네트워크 인터페이스는 독립형 인터페이스로 자동 변경됩니다.

브릿지를 삭제하려면 :

- 1. 네트워킹 메뉴를 클릭합니다.
- 2. 구성하려는 브릿지를 클릭합니다.

| root⊚<br>ablecube33-1 |                         | ⊙ 도움말 ▾ 💠 세선 ▾                                                   |
|-----------------------|-------------------------|------------------------------------------------------------------|
| Q, 검색<br>시스템<br>개요    | Meps 전승 중<br>2<br>1<br> |                                                                  |
| 기록<br>저장소             |                         |                                                                  |
| 네트워킹                  | 방화벽 🕢 사용                | 규칙 및 영역 편집                                                       |
| 포드맨 컨테이너              | 2 활성 영역                 |                                                                  |
| 가상 머신                 |                         |                                                                  |
| 계정                    | 연결장치                    | VPN 추가         본드 추가         팀 추가         브릿지 추가         VLAN 추가 |
| 서비스                   | 이름 IP 주소                | 전송중 수신중                                                          |
| ABLESTACK             | bridge0 10.10.33.1/16   | 824 Kbps 543 Kbps                                                |
| 도구                    | eno1<br>eno0s20f0u4u3c2 | 비활성                                                              |
| 소프트웨어 최신화             | ens2f0                  | 비활성                                                              |
| 응용프로그램                | ens2f1                  | 비활성                                                              |
| 진단 보고서                | ens3f0                  | 비활성                                                              |
| 커널 덤프                 | ens5f0                  | 비활성                                                              |
| 터미널                   | ens5fl                  | 비활성                                                              |
| SELinux               | ens5f2                  | 비활성                                                              |

3. 브릿지 설정 화면에서 **삭제** 버튼을 클릭 합니다.

| root@<br>ablecube33-1 |                |                                                  |                   |                 |                               | ③ 도움말 ㆍ                                                                                                    | 🏩 세션 👻         |
|-----------------------|----------------|--------------------------------------------------|-------------------|-----------------|-------------------------------|----------------------------------------------------------------------------------------------------|----------------|
| Q, 검색                 | 네트워킹 > bridge0 |                                                  |                   |                 |                               |                                                                                                    |                |
| 시스템                   | Mbps 전송 중      |                                                  |                   | Kbps 수신중<br>500 |                               |                                                                                                    |                |
| 개요                    | 2              |                                                  |                   | 400-300-        |                               | the literation of the literation of the literation of the literation of the literation of the literation of the | date to        |
| 기록                    |                | A, HAN AN AN AN ANA ANA ANA                      | ALLE A THE ALLE A |                 | And "Is heldel (unip) for the | hadaata heestaa badabada                                                                                        | h Andri the ob |
| 저장소                   |                | 14:11 14:12 14:13                                | 14:14             | 14:15           | 14:11 14:12                   | 14:13 14:14                                                                                                    | 14:15          |
| 네트워킹                  |                |                                                  |                   |                 |                               |                                                                                                    |                |
| 포드맨 컨테이너              | bridge0 ±      | 브릿지 2C:F0:5D:90:FF:C3                            |                   |                 |                               |                                                                                                    | 삭제 🕢           |
| 가상 머신                 | 상태             | 10.10.33.1/16, fe80:0:0:0:3e7f:e1e1:1d39:db      | be3/64            |                 |                               |                                                                                                    |                |
| 계정                    | 캐리어            | 네                                                |                   |                 |                               |                                                                                                    |                |
| 서비스                   | 일반             | ✔ 자동으로 연결                                        |                   |                 |                               |                                                                                                    |                |
| ABLESTACK             | IPv4           | 주소 10.10.33.1/16 via 10.10.0.1<br>DNS 8.8.8.8 편집 |                   |                 |                               |                                                                                                    |                |
|                       | IPv6           | 자동 편집                                            |                   |                 |                               |                                                                                                    |                |
|                       | мти            | 자동 편집                                            |                   |                 |                               |                                                                                                    |                |
| 소프트웨어 최신화             | 브릿지            | 편집                                               |                   |                 |                               |                                                                                                    |                |
| 응용프로그램                |                |                                                  |                   |                 |                               |                                                                                                    |                |
| 진단 보고서                | 연결장치 구         | 성원                                               |                   |                 |                               |                                                                                                    | 멤버 추가 ▼        |
| 커널 덤프                 | 포트             |                                                  | 전송중               |                 | 수신중                           |                                                                                                    |                |
| 터미널                   | ens6f0         |                                                  | 31.9 Kbps         |                 | 51.4 Kbps                     |                                                                                                    | <b>-</b>       |
| SELinux               |                |                                                  |                   |                 |                               |                                                                                                    |                |

이 단계에서 네트워킹으로 돌아가 모든 네트워크 인터페이스가 인터페이스 탭에 표시되는지 확인합니다. 브릿지의 일부였던 인 터페이스는 이제 비활성화 될 수 있습니다. 따라서 이를 활성화하고 네트워크 매개변수를 수동으로 설정해야 할 수 있습니다.

# VLAN 구성

VLAN(가상 LAN)은 단일 물리적 이더넷 인터페이스에서 생성된 가상 네트워크입니다. 각 VLAN은 고유 한 양의 정수를 나타내는 ID로 정의되며 독립형 인터페이스로 작동합니다.

# VLAN 추가

Cube의 웹 콘솔을 VLAN을 만드는 기능을 제공합니다.

### VLAN을 추가하려면 :

| root@<br>ablecube33-1 |                 |                   |           |                             | ⑦ 도움말 -                  | 🔹 세션 🝷    |
|-----------------------|-----------------|-------------------|-----------|-----------------------------|--------------------------|-----------|
| Q 검색                  | Mbps 전송 중       |                   | Kbps 수신중  |                             |                          |           |
| 시스템                   | 2               |                   |           |                             |                          |           |
| 개요                    |                 |                   |           | namillal Maddel alayd Sylly | da Materia Matha         |           |
| 기록                    | 14:16 14:17     | 14:18 14:19 14:20 | 14:16     | 14:17 14:18                 | 14:19                    | 14:20     |
| 저장소                   |                 |                   |           |                             |                          |           |
| 네트워킹                  | 방회벽 🕐 사용        |                   |           |                             | 7                        | 칙 및 영역 편집 |
| 포드맨 컨테이너              | 2 활성 영역         |                   |           |                             |                          |           |
| 가상 머신                 |                 |                   |           |                             |                          |           |
| 계정                    | 연결장치            |                   |           | VPN 추가 본드 추가 팀 추            | ·가 <u>=ऱ∺</u> <b>२</b> ▶ | VLAN 추가   |
| 서비스                   | 이름              | IP 주소             | 전송중       | 수신중                         |                          |           |
| ABLESTACK             | bridge0         | 10.10.33.1/16     | 29.4 Kbps | 137 Kbps                    |                          |           |
| <b>F</b>              | enol            |                   | 비활성       |                             |                          |           |
|                       | enp0s20f0u4u3c2 |                   | 비활성       |                             |                          |           |
| 소프트웨어 최신화             | ens2f0          |                   | 비활성       |                             |                          |           |
| 응용프로그램                | ens2f1          |                   | 비활성       |                             |                          |           |
| 진단 보고서                | ens3f0          |                   | 비활성       |                             |                          |           |
| 커널 덬프                 | ens3f1          |                   | 비활성       |                             |                          |           |
|                       | ens5f0          |                   | 비활성       |                             |                          |           |
| 터미널                   | ens5f1          |                   | 비활성       |                             |                          |           |
| SELinux               | ens5f2          |                   | 비활성       |                             |                          |           |

1. 네트워킹 메뉴를 클릭합니다.

2. VLAN 추가 버튼을 클릭합니다.

- 3. VLAN 설정 화면에서, VLAN을 추가하려는 물리적 인터페이스를 선택합니다.
- 4. VLAN ID를 입력하거나 미리 정의된 번호를 사용하십시오.
- 5. 이름 항목에서 미리 정의된 이름이 부모 인터페이스와 VLAN ID로 구성되어 볼 수 있습니다. 필요하지 않은 경우 이름을 그 대로 둡니다.

| root⊚<br>ablecube33-1 |                     |                        |          |          |                  | ⑦ 도움말 -                       | 🏟 세션 👻      |
|-----------------------|---------------------|------------------------|----------|----------|------------------|-------------------------------|-------------|
| Q. 검색                 | Mbps 전송 중           |                        |          |          | _                |                               |             |
| 시스템                   | 3                   | VLAN 추가                |          |          | ×                |                               |             |
| 개요                    | <sup>1</sup>        | 부모                     | eno1     |          | - Indones        | nation and the ball that will | nal Varia.  |
| 기록                    | 0 14:19 14:20 14:21 | VLAN ID                | 200      |          |                  | 14:22 14                      | 23          |
| 저장소                   |                     | 015                    | epol 200 |          |                  |                               |             |
| 네트워킹                  | 바치벼 🦱 🗤             |                        |          |          |                  |                               |             |
| 포드맨 컨테이너              | 2 회서 여여             | 추가 취소                  |          |          |                  |                               | 4 2 8 4 2 8 |
| 가상 머신                 | 42007               |                        |          |          |                  |                               |             |
| 계정                    | 연결장치                |                        |          |          | VPN 추가 본드추가 통    | 실 추가 브릿지 추가                   | VLAN 추가     |
| 서비스                   |                     | 10 7 4                 |          | -        |                  |                               |             |
| ABLESTACK             | 이음<br>bridge0       | IP 주소<br>10.10.33.1/16 |          | 415 Kbps | 주신용<br>81.0 Kbps |                               |             |
|                       | enol                |                        |          | 비활성      |                  |                               |             |
| 도구                    | enp0s20f0u4u3c2     |                        |          | 비활성      |                  |                               |             |
| 소프트웨어 최신화             | ens2f0              |                        |          | 비활성      |                  |                               |             |
| 응용프로그램                | ens2f1              |                        |          | 비활성      |                  |                               |             |
| 진단 보고서                | ens3f0              |                        |          | 비활성      |                  |                               |             |
| 리너 너프                 | ens3f1              |                        |          | 비활성      |                  |                               |             |
|                       | ens5f0              |                        |          | 비활성      |                  |                               |             |
| 터미널                   | ens5f1              |                        |          | 비활성      |                  |                               |             |
| SELinux               | ens5f2              |                        |          | 비활성      |                  |                               |             |

### 6. **적용** 버튼을 클릭 합니다.

### 새 VLAN이 생성되었으며 VLAN을 클릭하고 네트워크 설정을 구성해야 합니다.

| root@<br>ablecube33-1    |                                      |                  |                                                           |                                    | ⑦ 도움말 -     | 🏟 세션 👻    |
|--------------------------|--------------------------------------|------------------|-----------------------------------------------------------|------------------------------------|-------------|-----------|
| Q. 검색<br>시스템<br>개요<br>기록 | Mbps 전송 중<br>3<br>1<br>0<br>1420 142 | 1 1422 1423 1424 | Kbps 수신중<br>500<br>300<br>0<br>0<br>0<br>100<br>0<br>1420 | haday a Mathematicana<br>1421 1422 | 1423        | 14:24     |
| 저장소                      |                                      |                  |                                                           |                                    |             |           |
| 포드맨 컨테이너<br>가상 머신        | 방화벽 💽 사용<br>2 활성 영역                  |                  |                                                           |                                    | T           | 칙 및 영역 편집 |
| 계정                       | 연결장치                                 |                  |                                                           | VPN 추가 본드 추가                       | 팀 추가 브릿지 추가 | VLAN 추가   |
| 서비스                      | 이름                                   | L는 소소 네          | 전송중                                                       | 수신중                                |             |           |
| ABLESTACK                | bridge0                              | 10.10.33.1/16    | 146 Kbps                                                  | 127 Kbps                           |             |           |
| 도구                       | enol                                 |                  | 비활성                                                       |                                    |             |           |
| 소프트웨어 치시하                | eno1.200                             |                  | 비활성                                                       |                                    |             |           |
| 281272                   | ens2f0                               |                  | 비활성                                                       |                                    |             |           |
|                          | ens2f1                               |                  | 비활성                                                       |                                    |             |           |
| 신단 모고서                   | ens3f0                               |                  | 비활성                                                       |                                    |             |           |
| 커널 덤프                    | ens3f1                               |                  | 비활성                                                       |                                    |             |           |
| 터미널                      | ens5f0                               |                  | 비활성                                                       |                                    |             |           |
| SELinux                  | ens5f1                               |                  | 비활성                                                       |                                    |             |           |

# 수신 포트 설정

Cube의 웹 콘솔에새 포트를 허용하거나 기존 포트를 변경합니다.

### SELinux 가 활성화된 시스템에서 새 포트 허용

새 포트 허용하려면 :

1. SELinux의 다른 부분에서 정의하지 않은 포트의 경우 다음을 실행합니다.

# sudo semanage port -a -t websm\_port\_t -p tcp PORT\_NUMBER

2. SELinux의 다른 부분에서 이미 정의 된 포트의 경우 다음을 실행합니다.

# sudo semanage port -m -t websm\_port\_t -p tcp PORT\_NUMBER

변경 사항은 즉시 적용됩니다.

### firewalld 가 있는 시스템에 새 포트 허용

새 포트를 허용하려면 :

1. 새 포트 번호를 추가하려면 다음 명령을 실행하십시오.

# sudo firewall-cmd --permanent --service cockpit --add-port = PORT\_NUMBER / tcp

2. Cube의 웹 콘솔 서비스에서 이전 포트 번호를 제거하려면 다음을 실행하십시오.

# sudo firewall-cmd --permanent --service cockpit --remove-port = OLD\_PORT\_NUMBER / tcp

### i Info

firewall-cmd --service cockpit --add-port=PORT\_NUMBER/tcp 로 '--permanent' 옵션 없이 실행하는 경우 다음에 firewalld 시스템을 다시 로드하거나 재부팅 하면 변경 사항이 취소됩니다.

### Cube의 웹 콘솔 포트 변경

Cube의 웹 콘솔 포트 9090의 기본 전송 제어 프로토콜(TCP)을 다른 프로토콜로 변경합니다.

#### 🛕 Warning

Cube의 웹 콘솔 포트는 고정되어 있으며 변경이 필요한 경우 엔지니어가 작업을 진행해야합니다. 관리자에게 문의하십시오.

Cube의 웹 콘솔 포트를 변경하려면 :

- 1. 다음 방법 중 하나로 수신 포트를 변경하십시오.
  - systemctl edit cockpit.socket 명령 사용
    - 다음 명령어를 실행하십시오.

```
# sudo systemctl edit cockpit.socket
```

 /etc/systemd/system/cockpit.socket.d/override.conf 파일이 열리면 다음 형식으로 내용을 수정하거나 새 내용를 추가하십시오.

```
[Socket]
ListenStream =
ListenStream = PORT_NUMBER
```

- 위에서 언급한 내용을 /etc/systemd/system/cockpit.socket.d/listen.conf 파일에 추가하십시오.
  - cockpit.socket.d.디렉토리와 listen.conf 파일이 없는 경우 새로 생성합니다.

2. 변경 사항을 적용하려면 다음 명령을 실행하십시오.

```
# sudo systemctl daemon-reload
# sudo systemctl restart cockpit.socket
```

이전 단계에서 systemctl edit cockpit.socket 을 실행한 경우에는 systemctl daemon-reload 를 실행하지 않아도 됩니다.

# 방화벽 관리

방화벽은 외부에서 들어오는 원치 않는 트래픽으로부터 시스템을 보호하는 방법입니다. 이를 통해 사용자는 방화벽 규칙 집합을 정의하여 호스트 컴퓨터에서 들어오는 네트워크 트래픽을 제어 할 수 있습니다. 이러한 규칙은 들어오는 트래픽을 정렬하고 차단 하거나 허용하는 데 사용됩니다.

### 방화벽 실행

Cube의 웹 콘솔에서 방화벽을 실행합니다.

방화벽을 실행하려면 :

- 1. 네트워킹 메뉴를 클릭합니다.
- 2. 방화벽 항목 ON 클릭하여 방화벽을 실행합니다.

| root@<br>ablecube33-1 |                          |                        |                              | (?) 도움밀             | · ▼ 🏩 세션 ▼   |
|-----------------------|--------------------------|------------------------|------------------------------|---------------------|--------------|
| Q 검색                  | Mbps 전송 중                |                        | Kbps 수신중<br>700<br>500       |                     |              |
| 개요                    | 2<br>1<br>0<br>1423 1424 | 1425 1426 1427         | +48<br>200<br>100<br>14:23 1 | 14:24 14:25 14:26   | 14:27        |
| 저장소                   |                          |                        |                              |                     |              |
| 포드맨 컨테이너              | 방화벽 💽 사용<br>2 활성 영역      |                        |                              |                     | 규칙 및 영역 편집   |
| 계정                    | 연결장치                     |                        | (                            | VPN 추가 본드 추가 팀추가 브릿 | 지 추가 VLAN 추가 |
| ABLESTACK             | 이름<br>bridge0            | IP 주全<br>10.10.33.1/16 | 전송중<br>31.5 Kbps<br>비화성      | 수신중<br>111 Kbps     |              |
| 도구                    | eno1.200                 |                        | 비활성                          |                     |              |
| 소프트웨어 최신화             | enp0s20f0u4u3c2          |                        | 비활성                          |                     |              |
| 응용프로그램                | ens2f0                   |                        | 비활성                          |                     |              |
| 진단 보고서                | ens2f1                   |                        | 비활성                          |                     |              |
| 커널 덤프                 | ens3f0                   |                        | 비활성                          |                     |              |
| 터미널                   | ens5f0                   |                        | 비활성                          |                     |              |
| SELinux               | ens5f1                   |                        | 비활성                          |                     |              |

• 방화벽 상자가 보이지 않으면 관리자 권한으로 Cube의 웹 콘솔에 로그인 하십시오.

# 방화벽 중지

Cube의 웹 콘솔에서 방화벽을 중지합니다.

방화벽을 중지하려면 :

- 1. 네트워킹 메뉴를 클릭합니다 .
- 2. 방화벽 항목 OFF 클릭하여 방화벽을 중지할 수 있습니다.

| root⊚<br>ablecube33-1 |                             |                            |                                  | (?) 도움말 ▾ 🔹 세션 ▾                                                                                                    |
|-----------------------|-----------------------------|----------------------------|----------------------------------|----------------------------------------------------------------------------------------------------|
| Q, 검색                 | Mbps 전송 중<br>4<br>3         |                            | Kbps 수신중<br>700<br>600           |                                                                                                    |
| 개요                    |                             | a da da a su dan dan da da | 今辺8<br>200<br>100<br>0<br>0<br>0 | and some and a state of the second state of the state of the second state of the second state of the secon |
| 기록                    | 14:23 14:24                 | 14:25 14:26 14:27          | 14:23                            | 14:24 14:25 14:26 14:27                                                                                                    |
| 네트워킹                  | 방화벽 < 사용                    |                            |                                  | 규칙 및 영역 편집                                                                                                    |
| 포드맨 컨테이너<br>가상 머신     | 2 활성 영역                     |                            |                                  |                                                                                                    |
| 계정                    | 연결장치                        |                            |                                  | VPN 추가 본드추가 팀추가 브릿지 추가 VLAN 추가                                                                                                    |
| 서비스                   | 이름                          | IP 주소                      | 전송중                              | 수신중                                                                                                    |
| ABLESTACK             | bridgeO                     | 10.10.33.1/16              | 31.5 Kbps                        | 111 Kbps                                                                                                    |
| 도구                    | enol                        |                            | 비활성                              |                                                                                                    |
| 소프트웨어 최신화             | eno1.200<br>enp0s20f0u4u3c2 |                            | 비활성                              |                                                                                                    |
| 응용프로그램                | ens2f0                      |                            | 비활성                              |                                                                                                    |
| 진단 보고서                | ens2f1                      |                            | 비활성                              |                                                                                                    |
| 커널 덤프                 | ens3f0                      |                            | 비활성                              |                                                                                                    |
| 터미널                   | ens5f0                      |                            | 비활성                              |                                                                                                    |
| SELinux               | ens5f1                      |                            | 비활성                              |                                                                                                    |

• 방화벽 상자가 보이지 않으면 관리 권한으로 Cube의 웹 콘솔에 로그인 하십시오.

firewalld D-Bus 인터페이스가 있는 동적 사용자 정의 가능한 호스트 기반 방화벽을 제공하는 방화벽 서비스 데몬입니다. 동적 이기 때문에 규칙이 변경 될 때마다 방화벽 데몬을 다시 시작할 필요없이 규칙을 생성, 변경 및 삭제할 수 있습니다.

firewalld 트래픽 관리를 단순화하는 영역 및 서비스 개념을 사용합니다. 영역은 미리 정의 된 규칙 집합입니다. 네트워크 인터페 이스 및 소스를 영역에 할당 할 수 있습니다. 허용되는 트래픽은 컴퓨터가 연결된 네트워크와 이 네트워크에 할당된 보안 수준에 따라 다릅니다. 방화벽 서비스는 특정 서비스에 대한 수신 트래픽을 허용하는데 필요한 모든 설정을 포함하는 미리 정의 된 규칙 이며 영역 내에서 적용됩니다.

서비스는 네트워크 통신을 위해 하나 이상의 포트 또는 주소를 사용합니다. 방화벽은 포트를 기반으로 통신을 필터링합니다. 서 비스에 대한 네트워크 트래픽을 허용하려면 해당 포트가 열려 있어야 합니다. firewalld 명시적으로 개방으로 설정되지 않은 포 트의 모든 트래픽을 차단합니다. trusted 와 같은 일부 영역은 기본적으로 모든 트래픽을 허용합니다.

### 영역

firewalld 을 사용하여 사용자가 해당 네트워크 내의 인터페이스 및 트래픽에 대해 결정한 신뢰 수준에 따라 네트워크를 다른 영 역으로 분리 할 수 있습니다. 연결은 하나의 영역에만 속할 수 있지만 여러 네트워크 연결에 영역을 사용할 수 있습니다.

NetworkManager 는 firewalld 인터페이스 영역을 제공합니다. 다음을 사용하여 인터페이스에 영역을 할당 할 수 있습니다.

- NetworkManager
- firewall-config 수단
- firewall-cmd 명령 줄 도구
- RHEL Cockpit

NetworkManager 제외한 나머지 3가지는 NetworkManager 구성 파일만 편집 할 수 있습니다. 웹 콘솔 firewall-cmd 또는 firewall-config를 사용하여 인터페이스의 영역을 변경하면 NetworkManager로 요청이 전달되고 firewalld로 처리되지 않습니다.

사전 정의된 영역은 /usr/lib/firewalld/zones/ 디렉토리에 저장되며 사용 가능한 모든 네트워크 인터페이스에 즉시 적용 할 수 있습니다. 이러한 파일은 수정 된 후에 만 /etc/firewalld/zones/ 디렉토리에 복사됩니다. 사전 정의된 영역의 기본 설정은 다음 과 같습니다.

- **block** : 들어오는 모든 네트워크 연결은 IPv4 에 대한 icmp-host-prohibited 메시지 및 IPv6 에 대한 icmp6-admprohibited 메시지와 함께 거부됩니다. 시스템 내에서 시작된 네트워크 연결만 가능합니다.
- **dmz** : 내부 네트워크에 대한 제한된 액세스로 공개적으로 액세스 할 수 있는 dmz에 있는 컴퓨터의 경우. 선택한 수신 연결 만 허용됩니다.
- drop : 들어오는 네트워크 패킷은 알림 없이 삭제됩니다. 나가는 네트워크 연결만 가능합니다.
- **external** : Masquerading이 활성화 된 외부 네트워크, 특히 라우터에서 사용합니다. 컴퓨터에 해를 끼치지 않기 위해 네트 워크의 다른 컴퓨터를 신뢰하지 않습니다. 선택한 수신 연결만 허용됩니다.
- home : 네트워크의 다른 컴퓨터를 대부분 신뢰할 때 home 에서 사용합니다. 선택한 수신 연결만 허용됩니다.
- internal : 네트워크의 다른 컴퓨터를 대부분 신뢰할 때 내부 네트워크에서 사용합니다. 선택한 수신 연결만 허용됩니다.
- public : 네트워크상의 다른 컴퓨터를 신뢰하지 않는 공공장소에서 사용합니다. 선택한 수신 연결만 허용됩니다.
- trusted : 모든 네트워크 연결이 허용됩니다.
- work : 주로 네트워크의 다른 컴퓨터를 신뢰하는 직장에서 사용합니다. 선택한 수신 연결만 허용됩니다.

이러한 영역 중 하나가 기본 영역으로 설정됩니다. NetworkManager에 인터페이스 연결이 추가되면 기본 영역에 할당됩니다. 설치 시의 firewalld 기본 영역은 public 영역으로 설정됩니다. 기본 영역은 변경할 수 있습니다.

### i Info

네트워크 영역 이름은 자명해야 하며 사용자가 신속하게 합리적인 결정을 내릴 수 있도록 해야합니다. 보안 문제를 방지하려면 기본 영역 구성을 검토하고 필요와 위험 평가에 따라 불필요한 서비스를 비활성화하십시오.

### Cube 웹 콘솔의 방화벽

Cube의 웹 콘솔은 firewalld 서비스의 주요 기능을 구현하며 다음을 수행 할 수 있습니다.

- 특정 인터페이스 또는 IP 주소 범위에 미리 정의된 방화벽 영역 추가
- 활성화된 서비스 목록에서 서비스를 선택하여 영역 구성
- 활성화된 서비스 목록에서 이 서비스를 제거하여 서비스 비활성화
- 인터페이스에서 영역 제거

### 영역 활성화

Cube의 웹 콘솔을 사용하면 특정 인터페이스 또는 IP 주소 범위에 미리 정의된 기존 방화벽 영역을 적용 할 수 있습니다.

#### 방화벽 영역을 활성화 하려면 :

| root@<br>ablecube33-1 |                           |                   |                               | ⑦ 도움말 - 💠 세선                                                     |
|-----------------------|---------------------------|-------------------|-------------------------------|------------------------------------------------------------------|
| Q. 검색                 | Mbps 전송 중<br>4<br>3       |                   | Kbps 수신중<br>700<br>500        |                                                                  |
| 개요                    |                           | 14:25 14:26 14:27 | *48<br>200<br>0<br>0<br>14:23 | nite and the last last last last last last last last             |
| 지장소                   |                           |                   |                               |                                                                  |
| 네트워킹<br>포드맨 컨테이너      | 방화벽 < 사용 < 2활성 영역         |                   |                               | 규칙 및 영역 편집                                                       |
| 가상 머신<br>계정           | 연결장치                      |                   |                               | VPN 추가         분드 추가         팀 추가         브릿지 추가         VLAN 추가 |
| 서비스                   | 아름                        | IP 주소             | 전송중                           | 수신중                                                              |
| ABLESTACK             | bridge0<br>eno1           | 10.10.33.1/16     | 31.5 Kbps<br>비활성              | 111 Kbps                                                         |
| <u>57</u>             | eno1.200                  |                   | 비활성                           |                                                                  |
| 소프트웨어 최신화<br>응용프로그램   | enp0s20f0u4u3c2<br>ens2f0 |                   | 비활성                           |                                                                  |
| 진단 보고서                | ens2f1                    |                   | 비활성                           |                                                                  |
| 커널덤프                  | ens3f1                    |                   | 비활성                           |                                                                  |
| 터미널                   | ens5f0                    |                   | 비활성                           |                                                                  |
| SELinux               | ens5f1                    |                   | 비활성                           |                                                                  |

1. 관리자 권한으로 Cube의 웹 콘솔에 로그인합니다.

2. 네트워킹 메뉴를 클릭합니다.

- 3. 방화벽 을 클릭합니다.\
  - 방화벽 상자가 보이지 않으면 관리자 권한으로 Cube의 웹 콘솔에 로그인하십시오.

| root⊚<br>ablecube33-1 ── |                                    |          |                                                                         |               | ⑦ 도움말 -              | 🏚 세션 👻   |
|--------------------------|------------------------------------|----------|-------------------------------------------------------------------------|---------------|----------------------|----------|
| Q 검색                     | 네트워킹 > 방화벽                         |          |                                                                         | _             |                      |          |
| 시스템                      | 방화벽 🕢 사용 기본적으로 들어오는 요청은 차단:        | 영역 추가    |                                                                         | ×             |                      | 신규 영역 추가 |
| 개요                       |                                    | 신뢰 단계    | 신뢰도가 가장 낮은 순에서 가장 높은 순으로 정렬 사용자 지정 영역                                   |               |                      |          |
| 기록                       | Public 영역 연결장치 bridge0, ens6f0 허용된 |          | External Eldvirt-Routed     Dmz     Work                                |               | 서비:                  | 스추가 🚦    |
| 저장소                      | 서비스                                |          | Home     Internal                                                       |               |                      |          |
| 네트워킹                     | > ssh                              | 석명       | For use in home areas. You mostly trust the other computers on networks | s to not harm |                      | :        |
| 포드맨 컨테이너                 | > dhcpv6-client                    |          | your computer. Only selected incoming connections are accepted.         |               |                      | 1        |
| 가상 머신                    | > cockpit                          | 포함된 서비스  | ssh, mdns, samba-client, dhcpv6-client, cockpit                         |               |                      | ł        |
| 계정                       | ABI ECTACK Eironrall               | 연결장치     |                                                                         | 3f0 122 40    | 152-40215 6220-6250  | :        |
| 서비스                      |                                    |          | ens3f1 ens5f0 ens5f1 ens5f2 ens5f3<br>ens6f2 ens6f3 ens1200             | ens6f1        | 152-45215, 0250-0250 | ·        |
| ABLESTACK                |                                    | 허용된 주소   | <ul> <li>전체 서브넷 ○ 범위</li> </ul>                                         |               | Ані                  | 人 大刀     |
| 도구                       | LIDVILLO - 전실정시 VIIDIO 이용된 구도 전체   | 영역 추가 취소 |                                                                         | _             |                      |          |
| 소프트웨어 최신화                | Aluita -                           |          |                                                                         | 67            |                      | :        |
| 응용프로그램                   |                                    |          |                                                                         |               |                      |          |
| 진단 보고서                   | > dhcpv6                           |          |                                                                         | 547           |                      | :        |
| 커널 덤프                    | > dns                              |          | 53                                                                      | 53            |                      | :        |
| 터미널                      | > ssh                              |          | 22                                                                      |               |                      | :        |
| SELinux                  | > tftp                             |          |                                                                         | 69            |                      | :        |

### 4. **신규 영역 추가** 버튼을 클릭합니다.

5. 영역 추가 화면에서 신뢰 레벨을 선택합니다.

• 여기에서 firewalld 서비스에 사전 정의된 모든 영역을 볼 수 있습니다.

6. 인터페이스 부분에서 상기 선택된 영역이 적용되는 인터페이스 또는 인터페이스를 선택합니다.

7. 허용된 주소의 일부를 영역에 적용 여부를 선택할 수 있습니다.

- 전체 서브넷
- 범위
  - o 192.168.1.0
  - o 192.168.1.0/24
  - 192.168.1.0/24, 192.168.1.0

8. 영역 추가 버튼을 클릭합니다.

활성화된 영역의 구성 정보를 확인합니다.

| root@<br>ablecube33-1 ▼ |                                           |                                                                                                    | (?) 도움말 👻                                          | 【세션 ▼    |
|-------------------------|-------------------------------------------|----------------------------------------------------------------------------------------------------|----------------------------------------------------|----------|
| Q, 검색                   | 네트워킹 > 방화벽                                |                                                                                                    |                                                    |          |
| 시스템                     | 서비스                                       | тср                                                                                                    | UDP                                                |          |
| ਅੰਤ                     | > ssh                                     | 22                                                                                                    |                                                    | :        |
| 기록                      | > dhcpvG-client                           |                                                                                                    | 546                                                | :        |
| 네트워킹                    | > cockpit                                 | 9090                                                                                                    |                                                    | :        |
| 포드맨 컨테이너                | > ABLESTACK-Firewall                      | 5900-6000, 16509, 16514, 2224, 3121, 5403, 9929, 21064, 2049,<br>49152-49215, 3000-3005, 3100, 9080, 5201, 8080 | 5404, 5405-5412, 9929, 123, 49152-49215, 6230-6250 | :        |
| 가상 머신                   |                                           |                                                                                                    |                                                    |          |
| 계정                      | Home 영역 연결장치 ens2f0, ens2f1 허용된 주소 전체 서브넷 |                                                                                                    | 서비스 추기                                             |          |
| 서비스                     | 서비스                                       | ТСР                                                                                                    | UDP                                                |          |
| ABLESTACK               | > ssh                                     | 22                                                                                                    |                                                    | :        |
| 도구                      | > mdns                                    |                                                                                                    | 5353                                               | :        |
| 소프트웨어 최신화               | > samba-client                            |                                                                                                    | 138, 137                                           | :        |
| 응용프로그램                  | > dhcpv6-client                           |                                                                                                    | 546                                                | :        |
| 진단 보고서                  | > cockpit                                 | 9090                                                                                                    |                                                    | :        |
| 커널 덤프                   |                                           |                                                                                                    |                                                    |          |
| 터미널                     | LIDVIFT 영국 연결장치 virbr이 허용된 주소 전체 서브넷      |                                                                                                    | 서비스주기                                              | <b>·</b> |
| SELinux                 | 서비스                                       | тср                                                                                                    | UDP                                                |          |

### 서비스 활성화

기본적으로 서비스는 기본 방화벽 영역에 추가됩니다. 더 많은 네트워크 인터페이스에서 더 많은 방화벽 영역을 사용하는 경우 먼저 영역을 선택한 다음 포트가 있는 서비스를 추가해야합니다. Cube의 웹 콘솔은 사전 정의된 firewalld 서비스를 표시하며 이를 활성화하여 방화벽 영역에 추가 할 수 있습니다.

방화벽 서비스를 활성화 하려면 :

- 1. 관리자 권한으로 Cube의 웹 콘솔에 로그인합니다.
- 2. 네트워킹 메뉴를 클릭합니다.
- 3. **방화벽** 을 클릭합니다.

| root@<br>ablecube33-1 |                 |                   |                   |                                | ⑦ 도움말 -         | 🏟 세션 👻            |
|-----------------------|-----------------|-------------------|-------------------|--------------------------------|-----------------|-------------------|
| Q 검색                  | Mbps 전송 중       |                   | Kbps 수신중<br>700 - |                                |                 |                   |
| 시스템                   | 3               |                   | 600<br>500        | 1                              |                 |                   |
| 개요                    |                 |                   |                   | material to black and party by | un han di Paul. | dans ar bardag ti |
| 기록                    | 14:23 14:24     | 14:25 14:26 14:27 | 14:23             | 14:24 14:25                    | 14:26           | 14:27             |
| 저장소                   |                 |                   |                   |                                |                 |                   |
| 네트워킹                  | 방화벽 < 사용        |                   |                   |                                | T               | 부칙 및 영역 편집        |
| 포드맨컨테이너               | 2 활성 영역         |                   |                   |                                |                 |                   |
| 가상 머신                 |                 |                   |                   |                                |                 |                   |
| 계정                    | 연결장치            |                   |                   | VPN 추가 본드 추가 팀                 | 추가 브릿지 추가       | VLAN 추가           |
| 서비스                   | 이름              | IP 주소             | 전송중               | 수신중                            |                 |                   |
| ABLESTACK             | bridgeO         | 10.10.33.1/16     | 31.5 Kbps         | 111 Kbps                       |                 |                   |
| 57                    | eno1            |                   | 비활성               |                                |                 |                   |
|                       | eno1.200        |                   | 비활성               |                                |                 |                   |
| 소프트웨어 최신화             | enp0s20f0u4u3c2 |                   | 비활성               |                                |                 |                   |
| 응용프로그램                | ens2f0          |                   | 비활성               |                                |                 |                   |
| 진단 보고서                | ens2f1          |                   | 비활성               |                                |                 |                   |
| 리너 대표                 | ens3f0          |                   | 비활성               |                                |                 |                   |
|                       | ens3f1          |                   | 비활성               |                                |                 |                   |
| 터미널                   | ens5f0          |                   | 비활성               |                                |                 |                   |
| SELinux               | ens5f1          |                   | 비활성               |                                |                 |                   |

• 방화벽 상자가 보이지 않으면 관리자 권한으로 Cube의 웹 콘솔에 로그인하십시오.

4. 방화벽 항목에서 서비스 추가 버튼을 클릭합니다.

| root@<br>ablecube33-1 |                                                   |                                                                                                    | ⑦ 도움말 ▼                                            | 🏟 세션 👻   |
|-----------------------|---------------------------------------------------|----------------------------------------------------------------------------------------------------|----------------------------------------------------|----------|
| Q 검색                  | 네트워킹 > 방화벽                                        |                                                                                                    |                                                    |          |
| 시스템                   | 방화벽 🕐 사용 기본적으로 들어오는 요청은 차단됩니다. 외부로 나가는 요청은 차단되지 원 | 같습니다.                                                                                                    |                                                    | 신규 영역 추가 |
| 개요                    |                                                   |                                                                                                    |                                                    |          |
| 기록                    | Public 영역 연결장치 bridge0, ens6f0 허용된 주소 전체 서브넷      |                                                                                                    | 서비스                                                | 추가       |
| 저장소                   | 서비스                                               | тср                                                                                                    | UDP                                                | _        |
| 네트워킹                  | > ssh                                             | 22                                                                                                    |                                                    | :        |
| 포드맨 컨테이너              | > dhcpv6-client                                   |                                                                                                    | 546                                                | 1        |
| 가상 머신                 |                                                   |                                                                                                    |                                                    |          |
| 계정                    | > cockpit                                         | 9090                                                                                                    |                                                    | :        |
| 서비스                   | > ABLESTACK-Firewall                              | 5900-6000, 16509, 16514, 2224, 3121, 5403, 9929, 21064, 2049,<br>49152-49215, 3000-3005, 3100, 9080, 5201, 8080 | 5404, 5405-5412, 9929, 123, 49152-49215, 6230-6250 | :        |
| ABLESTACK             |                                                   |                                                                                                    |                                                    |          |
|                       | Home 영역 연결장치 ens2f0, ens2f1 허용된 주소 전체 서브넷         |                                                                                                    | 서비즈                                                | 주가 :     |
|                       | 서비스                                               | тср                                                                                                    | UDP                                                |          |
| 소프트웨어 최신화             | > ssh                                             | 22                                                                                                    |                                                    | :        |
| 응용프로그램                | > mdns                                            |                                                                                                    | 5353                                               | ÷        |
| 커널 덤프                 | > samba-client                                    |                                                                                                    | 138, 137                                           | :        |
| 터미널                   | > dhcpv6-client                                   |                                                                                                    | 546                                                | 8        |
| SELinux               | > cockpit                                         | 9090                                                                                                    |                                                    | 1        |

- 5. 서비스 추가 화면에서 서비스를 추가하고자 하는 영역을 선택합니다.
  - 서비스 추가 화면은 시스템이 여러 개의 활성 영역을 포함하는 경우에만 활성 방화벽 영역의 목록이 포함되어 있습니다.
  - 시스템에서 하나(기본) 영역만 사용하는 경우 영역 설정이 포함되지 않습니다.
- 6. 서비스 추가 화면에서 방화벽에 사용하려는 서비스를 찾을 수 있습니다.
- 7. 원하는 서비스를 활성화합니다.

| root@<br>ablecube33-1 ── |                                     |                                                                                                    | ⑦ 도움말 ▾ 🂠 세션 ▾                    |
|--------------------------|-------------------------------------|----------------------------------------------------------------------------------------------------|-----------------------------------|
| Q 검색                     | 네트워킹 > 방화벽                          |                                                                                                    |                                   |
| 시스템                      | 방화벽 🕢 사용 기본적으로 들어오는 요청은 차단함         | home 영역에 서비스 추가                                                                                                    | × 신규 영역 추가                        |
| 개요                       |                                     | 에서비스 ····································                                                                              |                                   |
| 기록                       | Public 영역 연결장치 bridge0, ens6f0, 허용된 | 필터서비스                                                                                                    | 서비스 추가                            |
| 저장소                      |                                     | ABLESTACK-Firewall<br>TCP: 5900-6000, 16509, 16514, 2224, 3121, 5403, 9929, 21064, 2049, 49152-49215, 3000-3005, 3100, |                                   |
| 네트워킹                     | > ssh                               | 9080, 5201, 8080<br>UDP: 5404, 5405-5412, 9929, 123, 49152-49215, 6230-6250                                            | :                                 |
| 포드맨 컨테이너                 | > dhcpv6-client                     | RH-Satellite-6           TCP: 5000, 5646-5647, 5671, 8000, 8080, 9090, 8140         UDP: 68                            |                                   |
| 가상 머신                    |                                     | RH-Satellite-6-capsule     TCP: 8443 5000 5646-5647 5671 8000 8080 9090                                                |                                   |
| 계정                       |                                     |                                                                                                    | •                                 |
| 서비스                      | > ABLESTACK-FIREWall                | TCP: 548 amanda-client                                                                                                 | 29, 123, 49152-49215, 6230-6250 : |
| ABLESTACK                |                                     | TCP:10080 UDP:10080                                                                                                    | 1141.4                            |
| 도구                       | HOITHE 영국 변결성지 ens210, ens211 허용된   | amanda-ko-cilent     TCP: 10082                                                                                        |                                   |
| 소프트웨어 최신화                | 서비스<br>                             | amqp<br>TCP: 5672                                                                                                    |                                   |
| 용용프로그램                   | > ssn                               | amoos                                                                                                    |                                   |
| 진단 보고서                   | > mdns                              | 서비스 추가 취소                                                                                                    | •                                 |
| 커널 덤프                    | > samba-client                      |                                                                                                    |                                   |
| 터미널                      | > dhcpv6-client                     | 546                                                                                                    | :                                 |
| SELinux                  | > cockpit                           | 9090                                                                                                    | 1                                 |

8. 서비스 추가 버튼을 클릭합니다.

### 사용자 지정 포트 구성

Cube의 웹 콘솔을 사용하여 다음을 추가 할 수 있습니다.

- 표준 포트에서 수신하는 서비스
- 사용자 지정 포트에서 수신하는 서비스

사용자 지정 포트가 구성된 방화벽 서비스를 추가하려면 :

- 1. 관리자 권한으로 Cube의 웹 콘솔에 로그인합니다.
- 2. 네트워킹 메뉴를 클릭합니다.
- 3. **방화벽** 을 클릭합니다.

| root@<br>ablecube33-1 |                 |                               |                   |                                       | ⑦ 도움말 - 💠 세션 -              |
|-----------------------|-----------------|-------------------------------|-------------------|---------------------------------------|-----------------------------|
| Q 검색                  | Mbps 전송중        |                               | Kbps 수신중          |                                       |                             |
| 시스템                   | 3               |                               | 600<br>500<br>수신중 | 1                                     |                             |
| 개요                    |                 | a da da ca a ca da ca da ca t |                   | त्तरुकान जिन्द्रातीलाल जिन्द्र कि जेत | n Nama da Davi a la la la N |
| 기록                    | 14:23 14:24     | 14:25 14:26 14:27             | 14:23             | 14:24 14:25                           | 14:26 14:27                 |
| 저장소                   |                 |                               |                   |                                       |                             |
| 네트워킹                  | 방화벽 < 사용        |                               |                   |                                       | 규칙 및 영역 편집                  |
| 포드맨 컨테이너              | 2 활성 영역         |                               |                   |                                       |                             |
| 가상 머신                 |                 |                               |                   |                                       |                             |
| 계정                    | 연결장치            |                               |                   | VPN 추가 본드 추가 팀추:                      | 가 브릿지 추가 VLAN 추가            |
| 서비스                   | 이름              | IP 주소                         | 전송중               | 수신중                                   |                             |
| ABLESTACK             | bridge0         | 10.10.33.1/16                 | 31.5 Kbps         | 111 Kbps                              |                             |
|                       | eno1            |                               | 비활성               |                                       |                             |
| ±7                    | eno1.200        |                               | 비활성               |                                       |                             |
| 소프트웨어 최신화             | enp0s20f0u4u3c2 |                               | 비활성               |                                       |                             |
| 응용프로그램                | ens2f0          |                               | 비활성               |                                       |                             |
| 진단 보고서                | ens2f1          |                               | 비활성               |                                       |                             |
| 커널 덛프                 | ens3f0          |                               | 비활성               |                                       |                             |
|                       | ens3f1          |                               | 비활성               |                                       |                             |
| 터미널                   | ens5f0          |                               | 비활성               |                                       |                             |
| SELinux               | ens5f1          |                               | 비활성               |                                       |                             |

- 방화벽 상자가 보이지 않으면 관리자 권한으로 Cube의 웹 콘솔에 로그인하십시오.
- 4. 방화벽 항목에서 **서비스 추가** 버튼을 클릭합니다.

| root@<br>ablecube33-1 |                                                 |                                                                                                    | ⑦ 도움말 ·                                            | 🏟 세션 🝷   |
|-----------------------|-------------------------------------------------|----------------------------------------------------------------------------------------------------|----------------------------------------------------|----------|
| Q 검색                  | 네트워킹 > 방화벽                                      |                                                                                                    |                                                    |          |
| 시스템                   | 방화벽 🕐 사용 기본적으로 들어오는 요청은 차단됩니다. 외부로 나가는 요청은 차단되지 | 않습니다.                                                                                                    |                                                    | 신규 영역 추가 |
| 개요                    |                                                 |                                                                                                    |                                                    |          |
| 기록                    | Public 영역 연결장치 bridge0, ens6f0 허용된 주소 전체 서브넷    |                                                                                                    | 서비                                                 | 스추가 🚦    |
| 저장소                   | 서비스                                             | тср                                                                                                    | UDP                                                |          |
| 네트워킹                  | > ssh                                           | 22                                                                                                    |                                                    | :        |
| 포드맨 컨테이너              |                                                 |                                                                                                    | 546                                                |          |
| 가상 머신                 | ancpvo-client                                   |                                                                                                    | 340                                                | •        |
| 계정                    | > cockpit                                       | 9090                                                                                                    |                                                    | 1        |
| 서비스                   | > ABLESTACK-Firewall                            | 5900-6000, 16509, 16514, 2224, 3121, 5403, 9929, 21064, 2049, 49152-49215, 3000-3005, 3100, 9080, 5201, 8080 | 5404, 5405-5412, 9929, 123, 49152-49215, 6230-6250 | :        |
| ABLESTACK             |                                                 |                                                                                                    |                                                    |          |
|                       | Home 영역 연결장치 ens2f0, ens2f1 허용된 주소 전체 서브넷       |                                                                                                    | 서비                                                 | 스 추가 🔋   |
| <u>57</u>             | 서비스                                             | тср                                                                                                    | UDP                                                |          |
| 소프트웨어 최신화             | > ssh                                           | 22                                                                                                    |                                                    | :        |
| 응용프로그램                | ) mdns                                          |                                                                                                    | 5353                                               | :        |
| 진단 보고서                |                                                 |                                                                                                    | 2222                                               | •        |
| 커널 덤프                 | > samba-client                                  |                                                                                                    | 138, 137                                           | :        |
| 터미널                   | > dhcpv6-client                                 |                                                                                                    | 546                                                | ÷        |
| SELinux               | > cockpit                                       | 9090                                                                                                    |                                                    | I        |

- 5. 서비스 추가 화면에서 서비스를 추가하고자 하는 영역을 선택합니다.
  - 서비스 추가 화면은 시스템이 여러 개의 활성 영역을 포함하는 경우에만 활성 방화벽 영역의 목록이 포함되어 있습니다.

• 시스템에서 하나(기본) 영역만 사용하는 경우 영역 설정이 포함되지 않습니다.

6. 포트 추가에서 사용자 정의 포트 라디오 버튼을 누릅니다.

7. TCP 및 UDP 항목에서 예제에 따라 포트를 추가하십시오. 다음 형식으로 포트를 추가 할 수 있습니다.

- 22와 같은 포트 번호
- 5900-5910과 같은 포트 번호 범위
- nfs, rsync와 같은 별칭

### 🚺 Info

각 항목에 여러 값을 추가 할 수 있습니다. 값은 공백없이 쉼표로 구분해야합니다 (예: 8080,8081, http)

8. TCP 및 UDP 항목에 포트 번호를 추가 한 후 ID 항목에서 서비스 이름을 확인하십시오.

- ID 항목은 예약된 포트 서비스의 이름을 표시합니다. 이 포트를 자유롭게 사용할 수 있고 서버가 이 포트에서 통신 할 필 요가 없는 경우 ID를 다시 쓸 수 있습니다.
- 9. ID 항목에 정의된 포트를 포함하여 서비스의 이름을 추가합니다.

10. 포트 추가 버튼을 클릭합니다.

| root@<br>ablecube33-1 |                                 |              |                                                    |          | ⑦ 도움말 ▪                         | 🏟 세션 👻   |
|-----------------------|---------------------------------|--------------|----------------------------------------------------|----------|---------------------------------|----------|
| Q, 검색                 | 네트워킹 > 방화벽                      |              |                                                    |          |                                 |          |
| 시스템                   | 방화벽 💌 사용 기본적으로 들어오는 요청은 차단:     | home 영역에 프   | 포트 추가                                              | ×        |                                 | 신규 영역 추가 |
| ਸੰਬ                   |                                 | 🔾 서비스 ( 사용   | 자 지정 포트                                            |          | -                               |          |
| 기록                    |                                 | тср          | 예: 22,ssh,8080,5900-5910                           |          | Alti                            | 스 추가     |
| 저장소                   |                                 |              | 쉼표로-구분된 포트, 범위, 서비스가 허용됩니다                         |          |                                 |          |
|                       | 서비스                             | UDP          | 예: 88,2019,nfs,rsync                               |          |                                 |          |
| 네트워킹                  | > ssh                           |              | 쉼표로-구분된 포트, 범위, 서비스가 허용됩니다                         |          |                                 | :        |
| 포드맨 컨테이너              | > dhcpv6-client                 | ID           |                                                    |          |                                 | :        |
| 가상 머신                 | ) cockpit                       |              | 만약 비워져 있으면, ID는 연관된 포트 서비스와 포트 번호를 기반으로 발생합니다      |          |                                 | ;        |
| 계정                    |                                 | 설명           |                                                    |          |                                 |          |
| 서비스                   | > ABLESTACK-Firewall            |              |                                                    |          | 29, 123, 49152-49215, 6230-6250 | :        |
| ARI ESTACK            |                                 | 🛕 사용자 지정 포트를 | 추가하면 방화벽이 다시 적재됩니다. 방화벽을 다시 적재하면 런타임 전용 설정이 손실됩니다! |          |                                 |          |
| ABLESIACK             | Home 영역 연결장치 ens2f0, ens2f1 허용된 | 포트 추가 취소     |                                                    |          | 서비                              | 스 추가     |
| 도구                    | 서비스                             |              | тср                                                | UDP      |                                 |          |
| 소프트웨어 최신화             | > ssh                           |              | 22                                                 |          |                                 | :        |
| 응용프로그램                | A subs                          |              |                                                    | 5050     |                                 |          |
| 진단 보고서                |                                 |              |                                                    |          |                                 | •        |
| 커넠 덤프                 | > samba-client                  |              |                                                    | 138, 137 |                                 | :        |
| FUIR                  | > dhcpv6-client                 |              |                                                    | 546      |                                 | :        |
| SELinux               | > cockpit                       |              | 9090                                               |          |                                 | :        |

설정을 확인하려면 방화벽 페이지로 이동하여 허용된 서비스 목록에서 서비스를 찾으십시오.

### 영역 비활성화

Cube의 웹 콘솔을 사용하여 방화벽 구성에서 방화벽 영역을 비활성화합니다.

방화벽 영역을 비활성화 하려면 :

- 1. 관리자 권한으로 Cube의 웹 콘솔에 로그인합니다.
- 2. 네트워킹 메뉴를 클릭합니다.
- 3. **방화벽** 을 클릭합니다.

이제 영역이 비활성화되고 인터페이스에 영역에 구성된 열린 서비스 및 포트가 포함되지 않습니다.

| 4. | 활성 영역의 테이             | 이블의 제거할 영역의 <b>삭제</b> 아이콘을 선택합                                | 니다.                                                                                                    |                                                  |          |
|----|-----------------------|---------------------------------------------------------------|----------------------------------------------------------------------------------------------------|--------------------------------------------------|----------|
|    | root@<br>ablecube33-1 |                                                               |                                                                                                    | ③ 도움말 👻                                          | 🏟 세션 🔻   |
|    | Q 검색<br>시스템           | 네트워킹 > 방화백<br>방화벽 <> 가본적으로 들어오는 요청은 채단됩니다. 외부로 나가는 요청은 차단되지 { | 같습니다.                                                                                                    |                                                  | 신규 영역 추가 |
|    | 개요<br>기록              | Public 영역 연결장치 bridge0, ens6f0 하용된 주소 전체 서브넷                  |                                                                                                    | -                                                | 서비스 추가   |
|    | 저장소                   | 서비스                                                           | тср                                                                                                    | UDP                                              |          |
|    | 네트워킹                  | > ssh                                                         | 22                                                                                                    |                                                  | :        |
|    | 포드맨 컨테이너              | > dhcpvG-client                                               |                                                                                                    | 546                                              | :        |
|    | 가상 머신                 | > cockpit                                                     | 9090                                                                                                    |                                                  | ŧ        |
|    | 계정<br>서비스             | > ABLESTACK-Firewall                                          | 5900-6000, 16509, 16514, 2224, 3121, 5403, 9929, 21064, 2049,<br>49152-49215, 3000-3005, 3100, 9080, 5201, 8080 | 5404, 5405-5412, 9929, 123, 49152-49215, 6230-62 | 50 🕴     |
|    | ABLESTACK             | Home 영역 연결장치 ens2f0, ens2f1 허용된 주소 전체 서브넷                     |                                                                                                    | Ī                                                | 서비스 추가 🚦 |
|    | 도구                    | 서비스                                                           | тср                                                                                                    | UDP                                              | 삭제       |
|    | 소프트웨어 최신화             | > ssh                                                         | 22                                                                                                    | L                                                | 1        |
|    | 응용프로그램                | > mdns                                                        |                                                                                                    | 5353                                             | :        |
|    | 진단 보고서                | > samba-client                                                |                                                                                                    | 138, 137                                         | :        |
|    | 커널 덤프                 | > dhcpv6-client                                               |                                                                                                    | 546                                              | :        |
|    | 터미널                   | > cockpit                                                     | 9090                                                                                                    |                                                  | :        |
|    | SEL inux              |                                                               |                                                                                                    |                                                  |          |

• 방화벽 상자가 보이지 않으면 관리자 권한으로 Cube의 웹 콘솔에 로그인하십시오.

| C Q4       Action       Image: 20 0 0       Image: 20 0       Image: 20 0                                                                                                    |                       |
|----------------------------------------------------------------------------------------------------|-----------------------|
| 0. 241       Add       Add <t< th=""><th>▼ 韓 세션 ▼</th></t<>                                                                                                    | ▼ 韓 세션 ▼              |
| A-Sil       Image: Sile of the second second s                                          |                       |
| 개요       1       1       1       1       1       1       1       1       1       1       1       1       1       1       1       1       1       1       1       1       1       1       1       1       1       1       1       1       1       1       1       1       1       1       1       1       1       1       1       1       1       1       1       1       1       1       1       1       1       1       1       1       1       1       1       1       1       1       1       1       1       1       1       1       1       1       1       1       1       1       1       1       1       1       1       1       1       1       1       1       1       1       1       1       1       1       1       1       1       1       1       1       1       1       1       1       1       1       1       1       1       1       1       1       1       1       1       1       1       1       1       1       1       1       1       1       1       1                                                                                                    |                       |
| 기록       1423       1425       1426       1427       1423       1424       1425       1426         지장소       ************************************                                                                                                    | inal almost areas and |
| NGA       Image: second second                                            | 14:27                 |
| 비원 김       방학박 · · · · · · · · · · · · · · · · · · ·                                                                                                    |                       |
| 보유 전 전 이 이 이 이 이 이 이 이 이 이 이 이 이 이 이 이 이                                                                                                    | 규칙 및 영역 편집            |
| 가상 다신<br>계정<br>세비스<br>ABLESTACK 6 10 10 03 1/16 20 15 Kbps 111 Kbps 111 Kbps |                       |
| 계정         여급         ····································                                                                                                    |                       |
| 서비스         이용         IP 주소         전성         전성         수신용           ABLESTACK         bridge0         10.10.33.1/50         31.5 Kbps         111 kbps           cr         ie30         010.03.3.1/50         0190         111 kbps           cr         ie30.02         0190         110.02         110.02           cr         enolo20         0100.02         0190         1000           cr         enolo2004/4322         0190         1000         1000           cr         enolo2004/4322         0190         1000         1000                                                                                                    | 추가 VLAN 추가            |
| ABLESTACK pide0 10.03.31/16 31.5Kbps 111Kbps 111Kbps    |                       |
| 유규         eno1         비행시           소프트웨어 최신화         6         eno2000         비행시           응프로그램         eno2000         비행시         1           이용         eno2000         비행시         1                                                                                                    |                       |
| 소프트웨어최신화         비환성           용용프로그램         ens2f0         비환성                                                                                                    |                       |
| 응용프로그램 enz2f0 비환성                                                                                                    |                       |
| ens211 LIBM                                                                                                    |                       |
| 전단보고서 기골 8                                                                                                    |                       |
| High     High       High     High                                                                                                    |                       |
| Einglight     einssti     einssti       Einglight     eins5f0     biasd                                                                                                    |                       |
| SELinux ensSfi 비활성                                                                                                    |                       |

# ABLESTACK Online Docs